## Handling Large-Scale Unit Level Data Using STATA Professor Pratap C. Mohanty Department of Humanities and Social Sciences, Indian Institute of Technology, Roorkee Lecture 13 Managing Data in Stata - I

Welcome once again dear learners to the NPTEL module on Handling Large-Scale Data Using Stata, and we are explaining how to manage data with the Stata. So far in last two lectures we have been trying our best to introduce you with Stata and there are many pointer options or command options we discussed, but now onwards it will be more practical oriented. Though earlier classes were also practical oriented, but the appetite of understanding Stata was through data. So we introduced data earlier. Now onwards we are using data with the help of Stata software. So, deliberately the title is defined as Managing Data in Stata.

So, once again, for your understanding, I am going to use the Stata 15 software and I am again suggesting you to operate yourself through the demo version or if you have a purchased version or licensed version, please open that and start working and go through our instructions and also interpretations.

(Refer Slide Time: 01:53)

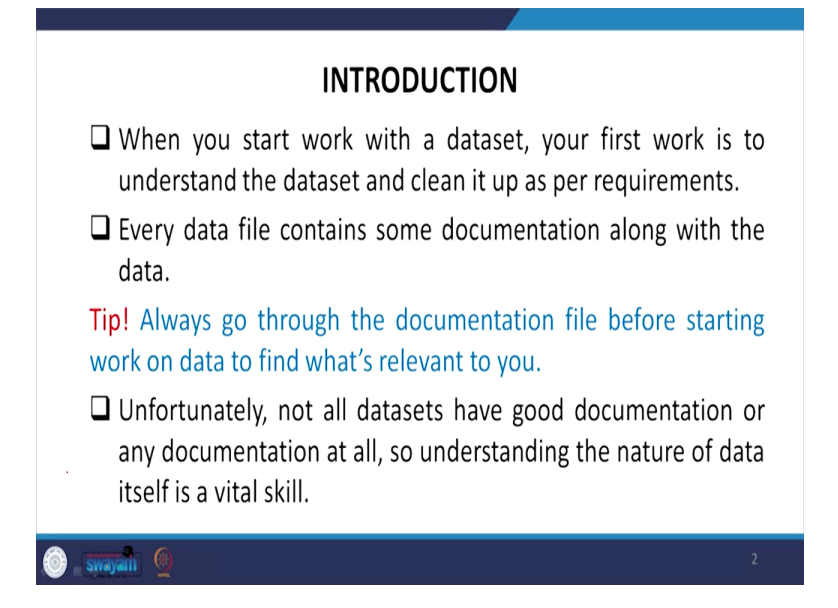

When you start your work with the dataset, first of all, it is always good to understand the dataset and try to clean up as much as possible for smooth functioning and smooth interpretation of the results. So each data file contains some documentation, because without any structured presentation of the data, which is provided by the surveyor or the organization which make data, if they do not make it in a structure, it is very difficult to understand. So to make it, put it in a structure, they sometimes compress, they go by systematic commands and so that the data is in structured work for us that just cannot be extracted and used. You have to mine the data or simplify the data a bit and start explaining it. So here we are to help you how to simplify the data and make it in a structure.

So the tip here is given that always go through the documentation file, every data. We have already shown those documentations with NSS, National Sample Survey, IHDS and National Family Health Survey data. Please check our previous lectures, you will be guided with the documentation very clearly. And before starting to work, it is once again suggested you to please check the documentation. We will also guide you side by side. Unfortunately, not all datasets have good documentation or any documentation at all, so understanding the nature of data itself is a vital skill for all of us.

(Refer Slide Time: 03:48)

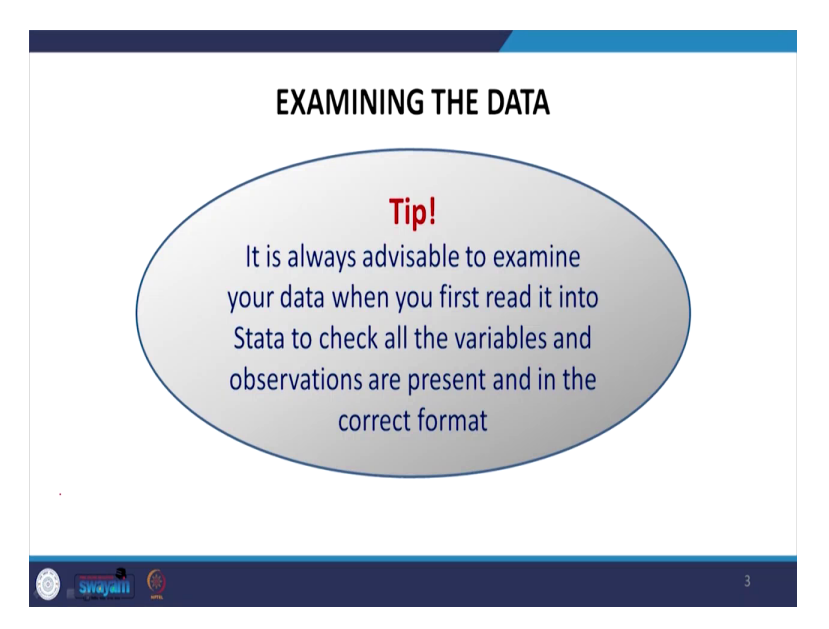

As highlighted it is always advisable to examine your data when you first read it into Stata to check all the variables and observations are present and in the correct format that is very essential.

(Refer Slide Time: 04:05)

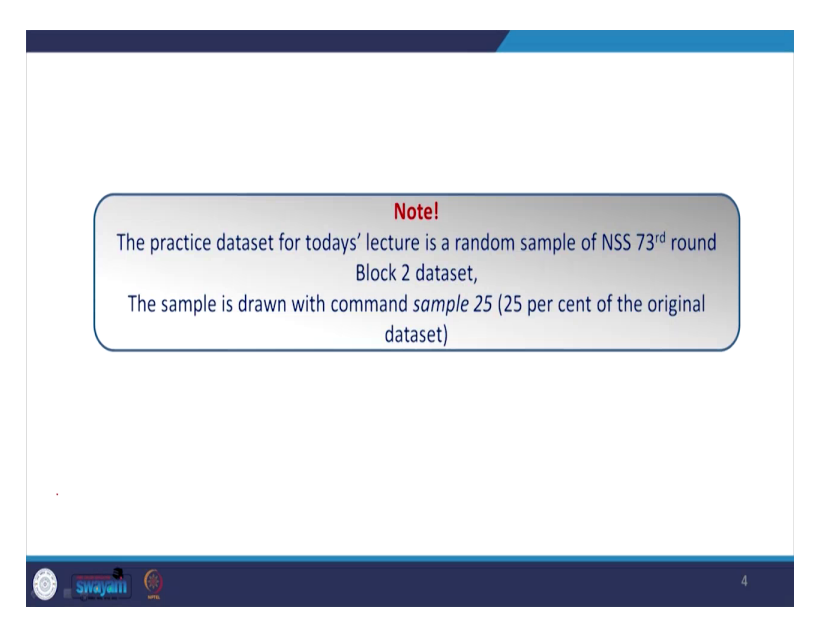

The practice dataset for today's lecture we are going to use is National Sample Survey 73rd round that was published in 2015-16 and we are focusing on block number two. There is a purpose behind using this. Our title of the module is handling large-scale unit level data with Stata. Since the title is large-scale, we are trying to equip you all with the exact and core dataset which are available for social science discipline as well as for management discipline largely. Others can also get the advantage out of it.

What I am suggesting you, we will also provide whatever we are using, we also provide these database to you. These are going to be your added materials. NSS 73rd round block number two. This data is also available as I already guided you in earlier lectures, this is already available but all the blocks are available. If you go by all the blocks, the data will be very large enough and it consumes huge byte space, the memory is consumed. So when you operate, it takes time. So, we will guide you side by side how to filter and simplify.

So, for your simplicity, we have deliberately drawn a sample of 25% and the command is given. You can experiment on your own. So from the original dataset we have reduced to 25% of the total sample for easy operation and understanding of the data. (Refer Slide Time: 06:00)

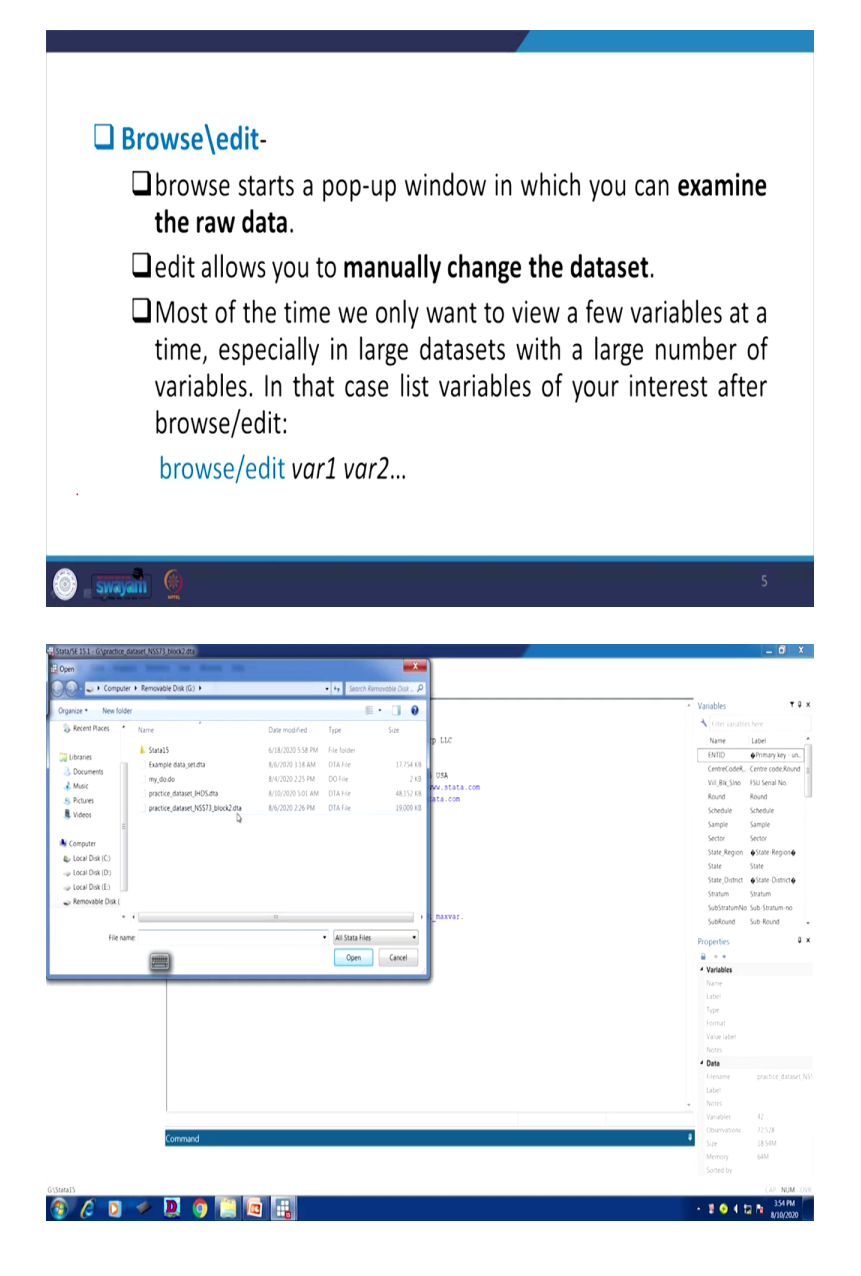

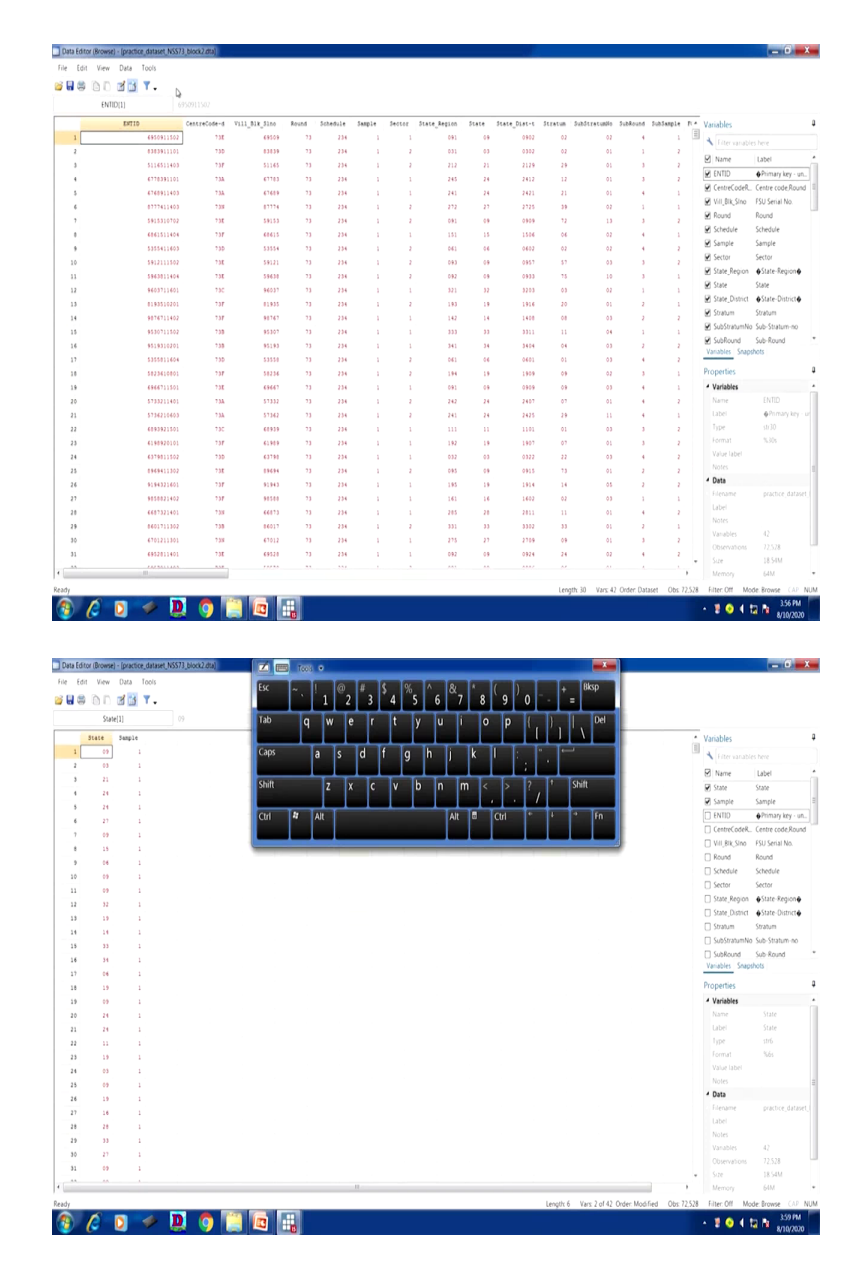

Let me proceed to start working with Stata. Let me open the dataset first. We will also provide you the data, the 25% of the sample data to you along with this PPT and since you have already downloaded the Stata version. I assume that you have downloaded so far. The demo version you have got so far or you have purchased.

So, please keep three things together. First is one sample data. Otherwise, if you do not have sample data, it is becoming difficult for you. I guided you in the last class about Stata directory and we used life expectancy data. You can also operate from there as well. This is a very simple

small dataset and very quickly you can understand applying the command we are going to suggest.

Let me tell you what you are supposed to collect at this moment. A Stata version must be there. Maybe 13 onwards version, but at this moment even older version is going to be useful except few commands, like I told you already help command, search command, find it command was earlier used. But still most of the operation you can do with the earlier version. If those are freely available by any reason, you can also procure that. You can write it to StataCorp and they will guide you.

So here is the window for you to start working with the data I have opened. Once again let me tell you, I will just guide you here since I have already opened here. So you go to the file and file menu, then you open. Once you open, I have opened here the practice\_dataset\_NSS 73\_block2.dta. I have already guided you .dta file must be there. Otherwise, it might be problematic. Some data can be also imported with different versions, like excel or maybe other whichever are supported, you can also open that. But at this moment I am working with .dta. So I have this.

I am also going to use some other aspect to it. Later on, I will be discussing about IHDS data, practice dataset IHDS. I will tell you later, but at this moment I am using NSS 73rd. So these, after opening that all the variables list are visible at the right hand side under variable heading and their respective properties are also getting visible to all of you.

Here is the data review file as I told you, if you click on tab, it keeps on rotating with the availability of review, then variables, then properties, then command, then result. Result is not visible through tab, but others are visible. So let me proceed. Start with understanding browse or edit, as I already told you. Browse starts a pop-up window in which you can examine the raw data. Edit allows you to manually change the dataset.

So, in the last lecture, I specifically mentioned that if you just want to check the data and their nature, try to go by the browse not by the edit. So if you want to change the data, then you click on edit or you type edit then the variable or you wanted to change the particular value within the variable, then you go by edit that is separate, but always it is suggested to open the browse data unless it is necessary.

So most of the time, we only want to view a few variables at a time. All the variables like let me start with. I will operate now. There are two options, simply you can click. At the tool bar menu, there are two. First one is I can highlight here data edit, then data browse, that is one option. If I just click on browse it will show you the data. The data fitted in .dta format and it is now visible to us.

Instead of open that easiest way you can simply type br and enter, it will also direct you to the same window. Else if I just click on edit, it will also give you the same data. But there is a difference, here you can change the data, but in br command, browse command, you are not going to change the data. You can only see the data. So, as I told you already that seeing the data is different than that of editing the data. It is safe to see the data. When you are doubly sure that you are going to change the data then open the edit command.

So, let me move on to our next operation. As I told you, usually when you open the data there are so many variables. You look at this. I have already told you that just by br command I have opened the dataset before you. There are so many variables listed. You can just scroll to right you will find so many variables.

But so many variables you may not be interested to look at a given time. You may simply type br, any two variable name or three variable name or even one variable name. Whatever you are interested to carefully check, just click on or type that particular variable. I am just putting a double click here. I am there to switch the enter button. So it has given me only two variables information in the browse. Similarly, in the edit command as well you can go through.

(Refer Slide Time: 12:52)

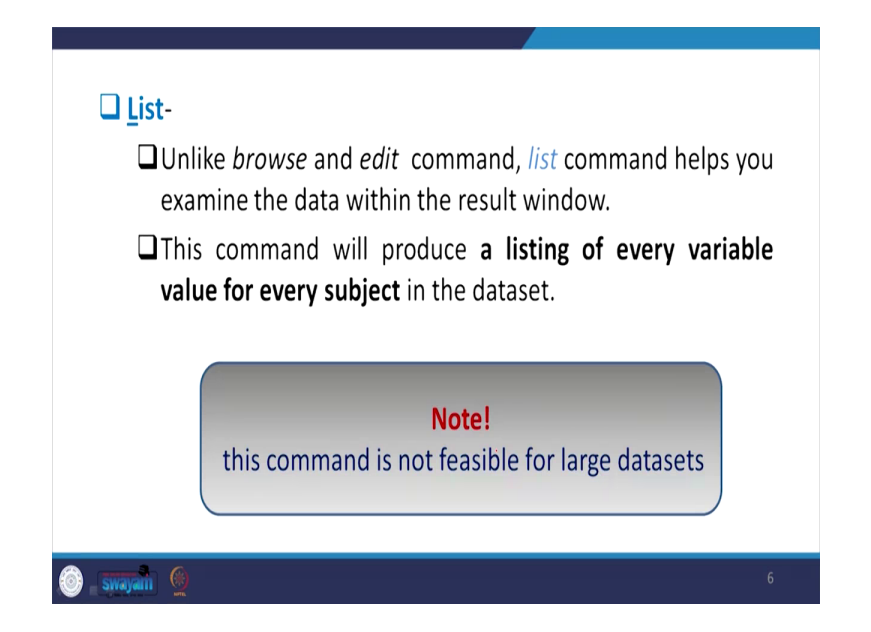

Let me proceed further to other details. So here is the detail. next important aspect for our understanding is list, listing unlike browse and edit command, list command helps you to examine the data within the result window. Like help window and chelp window we told you earlier one is in another new window will open up and in the c command, chelp, it gives you the command within that same window.

So similarly list command helps you to examine the data within the result window. Like when I browse or edit another window popped up. But if I am interested to look at some variables and a specific aspect of it, I can go by list, because it will be visible on the same window, result window. Result window we mean here only on your screen. So, I will operate and let all this.

So this command will produce a listing of every variable, value for every subject in the dataset. This command is not visible for large datasets. Why? Because so many information will be visible on the screen and all your screen space is blocked and it will be very difficult to scroll down till the end and it will be very uneasy. That does not mean it will not be visible. It will be very uneasy to check. I am not going to do that all together. If I do it all will be opening on the same screen it will be suggested not to open that if you want to take entire, better to open in the new window. So, list is important.

(Refer Slide Time: 14:47)

Listing is more manageable when used for some variables or options. E.g. This command will produce a listing of list var1 var2... the values of the two variables (variable1 and variable 2) for every subject in the dataset. □ list var1 var2 in 1/5 This command will produce a listing of the values of the two variables (variable1 and variable 2) for the first 5 subjects in the dataset. 33 212 244 181 194 362 321 274 031 131 272 102 293 272 093 091 061 095 272 022 101 022 285 221 235 195 184 085 🛞 🖉 🖸 🛹 🛄 🌍 🛄 🖪 🟭 • 2 📀 4 🖬 h 😽

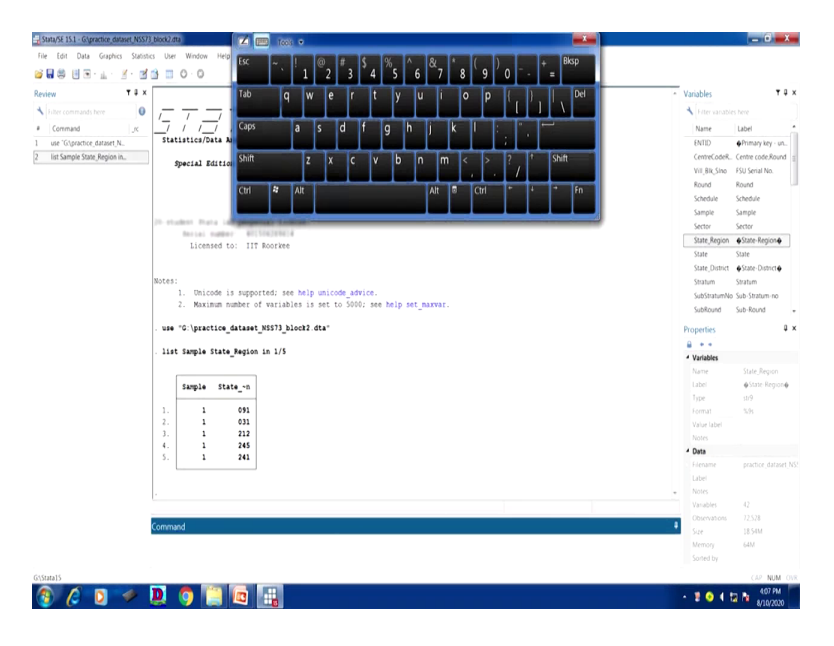

We can do the listing more manageable when used for some variables or options. As I just told you a couple of minutes back, options are important. List variable one and two, you will get the listing of the values of two variables for every subject in the dataset like this. Suppose I do here for you. So I just typed list variable one here, then variable two let it be here, I just enter. Now look at this, these are visible on the same screen. But I am interested in so many variables I wanted to check I will suggest you to go by the browse.

List variable, this is going to be more interesting. , if there are some lakhs of observations, usually the dataset we are handling has more than 2 lakhs or even 6 lakhs observations are there. So, 6 lakhs observations and you are going to show by the variable on the screen is also going to be cumbersome. So what do we do, if some clarity are required particularly from five observation or maybe last five observation or maybe some portion of the observation, we have some separate command.

Here this command will enable you to check a listing of the values of two variables for the first five subjects. Two variables were put here as variable one and variable two, so two variables are there for you. For the first five subjects in the dataset with the command in 1/5, list variable in 1/5. Let me operate it for you. So what we have been dealt so far is understanding some portion of our data, let it be 1/5. So I am deliberately trying to open the Stata once again to show you how 1/5 is being displayed in the command. How it is important, let me clarify before you. Yes, it is here.

So, how to do it? So I will discuss list then two variables, then in 1/5. So let me click here by list, then as I told you two variables, just double click on two variables, this and this let it be two variables, then I am using in 1/5. So, let us enter. So it has given us the details of 1/5 of the observations.

(Refer Slide Time: 18:14)

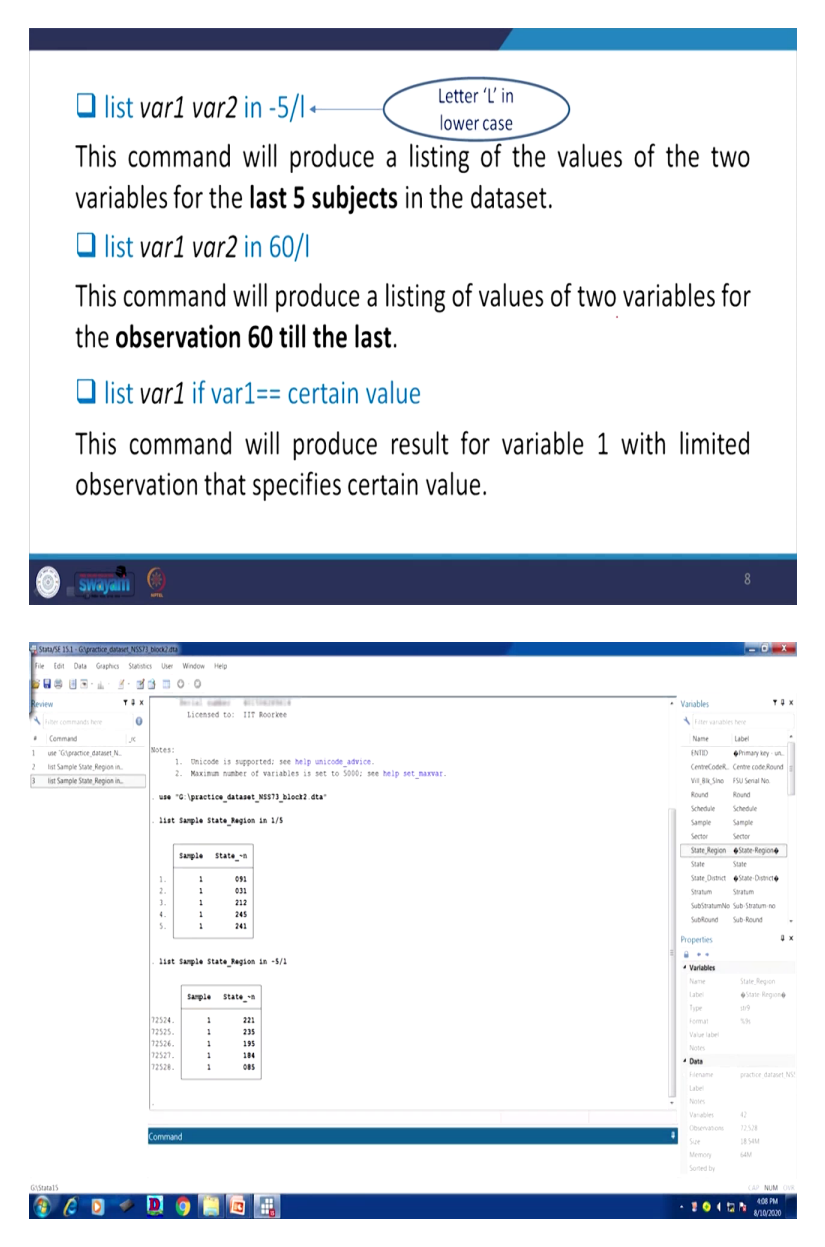

Let me understand all the details from our explanation. Similarly, if you want to list the values of the two variables for the last five subjects in the datasets, last five subjects instead of 1/5 here last means l, let me help you, l is important. So it is even highlighted letter l in lowercase, not in

capital, because Stata is very sensitive with the exact command. If you are deviating from it, there may be some errors.

So if I just show you once again with the command like what I try to do, I will go by the previous command. If you use page up, you will get that command but here also I can show you page up. So page up command is now visible to me. For you just click on the page up key in your keyboard you will get that. Now I am going to delete this 5, I will just show you minus 5 slash small l, now enter.

It has given you the last five information. So it is very important, though it is visible as not so important, but you have to be very handy in your operation. You will certainly use it. Those who wish to have a mastery on Stata, these commands are very very important for better explanation.

Similarly, list if you want observation 60 till the last, then 60 slash l is going to be important. small l, l in lowercase we are suggesting you to enter. Similarly, list variable one if variable one double equal to certain value. If you want to get certain values and how variable one looks like with certain values is very important. This command will produce result for variable one with limited observation that specifies certain values, any value as a center and you will certainly get that.

But if command is essential, because you are conditioning to a particular value. So I am not going to explain you. If you are stuck, we will clarify in the doubt class.

(Refer Slide Time: 21:00)

| □ <u>d</u> escrib                                                                                                    | )e-                                                                                                    |                                                                                                    |                          |                                                                                                    |
|----------------------------------------------------------------------------------------------------|----------------------------------------------------------------------------------------------------|----------------------------------------------------------------------------------------------------|--------------------------|----------------------------------------------------------------------------------------------------|
| □This<br>data                                                                                                    | command p<br>aset.                                                                                                    | provides <b>ove</b>                                                                                            | rall information         | about the                                                                                                    |
| dos                                                                                                    |                                                                                                    |                                                                                                    | nan                      | ne                                                                                                    |
| . des                                                                                                    |                                                                                                    |                                                                                                    |                          |                                                                                                    |
| Contains<br>> a<br>obs:<br>vars:<br>size:                                                                                                    | data from F:\Dropbo<br>72,528<br>42<br>19,437,504                                                                                               | X\NPTEL on data and                                                                                            | 1 analysis\MOOC\practice | Creation<br>date/time                                                                                                    |
| variable                                                                                                    | storage disp<br>name type form                                                                                                    | lay value<br>at label y                                                                                        | variable label           |                                                                                                    |
|                                                                                                    |                                                                                                    |                                                                                                    |                          | 9                                                                                                    |
| File Edit Data Graphics Statistics User                                                                                                    | Window Help                                                                                                    |                                                                                                    |                          |                                                                                                    |
| Review T 4 x                                                                                                    | Sample State_Region in -5/1                                                                                                    |                                                                                                    |                          | Variables     T 4 >     K     Fiter variables here                                                                                                    |
| Command Jr.     Lore "Gipractice, dataert,N.     Lore "Gipractice, dataert,N.     Lore Same, Region in.     List Sample Same, Region in.     T2524.     T2526.     T2526. | Sample         State_*n           1         221           1         225           1         195           1         184           1         085 |                                                                                                    |                          | Name Lubel<br>RNID Ørinari key - un.<br>Centró colek. Centre cole Round<br>VII. Bia Sino - FSU Senai No.<br>Round<br>Schedule Stangle<br>Sample Sample                                                                                                    |
| . d<br>Contain<br>obs:<br>vars:                                                                                                    | s data from G:\practice_dataset_NSS<br>72,528<br>42                                                                                             | 73_block2.dta<br>6 Aug 2020 14:26                                                                              |                          | State, Region  State, Region State, State State, Danict State, Danict State, Danict Statum Statum Substatum SubStatum SubStatu |
| 5120:                                                                                                    | storage display value                                                                                                    |                                                                                                    |                          | Properties 4 >                                                                                                    |
| BNTID<br>CentreC<br>Vill_Bi<br>Sound<br>Schedul<br>Sample                                                                                                    | <pre>w name vype format interi<br/>str30 %30s<br/>deated str5 %5s<br/>% str5 %15s<br/>str6 %6s<br/>* str6 %9s<br/>str3 %3s</pre>                | Primary key - unique identifi<br>Centre code, Round<br>FSU Serial No.<br>Round<br>Schedule<br>Sample<br>Sample | er for an enterprise)    | Variables     Name State Report     Label      Quarter State Report     Label      Quarter State Report     Type      strip     format      State     Varies     Notes                                                                                                    |
| Sactor<br>State_N<br>State<br>State_D<br>Stratum                                                                                                    | strs x3s<br>sqion str9 k9s<br>str6 k6s<br>istrict str12 k12s<br>str6 k6s                                                                        | ==COF<br> State-Region  <br>State<br> State-District  <br>Stratum                                              |                          | Data     Sename practice_dataset_N     Label     Notes     Vanables 42                                                                                                    |
| Commany                                                                                                    | d                                                                                                    |                                                                                                    |                          | Coservisions 12.528<br>Size 18.51M<br>Memory 54M<br>Sorted by                                                                                                    |
| (Inner)                                                                                                    | 9 📋 🗖 🔡                                                                                                    |                                                                                                    |                          | - ♥ ♥ ↓ ₩ № 4119M                                                                                                    |

| s 🖬 📾 🗐 🖻 • ⊥ • 💥 • 🖻       | iii ⊡ O · O    |        |         |                                                                                  |                                 |                   |
|-----------------------------|----------------|--------|---------|----------------------------------------------------------------------------------|---------------------------------|-------------------|
| eview T a x                 | SubStratunNo   | stró   | 163     | Sub-Stratum-no                                                                   | Variables                       | •                 |
| Citer community here        | SubRound       | str3   | \$35    | Sub-Round                                                                        | A Discounted                    |                   |
| Inter contraints nere       | SubSample      | str3   | \$35    | Sub-Sample                                                                       | The manage                      |                   |
| Command                     | FODSubRegion   | str12  | \$125   | FOD-Sub-Region                                                                   | Name                            | Label             |
| use "G\practice_dataset_N   | NG_SubBlkNo    | str3   | \$35    | Hamlet group/Sub-block no.                                                       | ENTID                           | Primary key - u   |
| list Sample State_Region in | second_stratum | stro   | 603     | Second-Stage-Stratum-no                                                          | CentreCodeR.                    | . Centre code,Rou |
| list Sample State Region in | ent_no         | Stro   | 603     | Sample enterprise No.                                                            | Vill Blk Sino                   | FSU Serial No.    |
| 4                           | Level          | SULO   | 603     | Lievel 2-block 2.                                                                | Round                           | Round             |
| •                           | b2_q201        | 3123   | 433     | whether pursuing mixed activity/(yes-1,no-2)                                     | f shadeda                       | future de la      |
|                             | b2_q202        | strl   | 6103    | Description of Major activity during the reference month code (5 digit as per N1 | screose                         | schedule          |
|                             | b2 g207        | atr3   | 23      | if item 204 is 11: to 15: social group of the owner/major martner                | Sample                          | Sample            |
|                             | b2 c208        | atr3   | \$3+    | Shathar the enterprise maintain any hant account/most office saving hant account | Sector                          | Sector            |
|                             | b2 a210        | strl   | 131     | location of the enterprise                                                       | State_Region                    | ♦ State-Region    |
|                             | h2 a211        | strl   | 834     | Enterprise type during the last 365 days                                         | State                           | State             |
|                             | b2 g212        | str12  | \$125   | Year of initial operation under the current owner                                | State_District                  | State-District    |
|                             | b2 q213        | str3   | 135     | Nature of operation                                                              | Stratum                         | Stratum           |
|                             | b2 q216        | str3   | 135     | Whether accounts maintained? (yes-1, no-2)                                       | California                      | n Sub-Orabaman    |
|                             | b2 q218        | str3   | 135     | Did the enterprise use computers during the last 365 days? (yes-1, no-2)         | 5005030000                      | 1 340-30 800000   |
|                             | b2_q219        | str3   | 835     | Did the enterprise use internet during the last 365 days ? (yes-1, no-2)         | Subikound                       | Sub-Round         |
|                             | b2_q220        | str3   | 835     | Did the enterptise face any problem in its operation during last 365 days? (yes- | Properties                      |                   |
|                             | b2_q223        | str3   | 133     | Did the enterprise receive any assistance from the government during last three  |                                 |                   |
|                             | b2_q226        | str3   | \$3s    | Status of the enterprise over the last 3 years                                   | A Variables                     |                   |
|                             | b2_q227        | str3   | \$35    | whether registered under any act/authority? (yes-1, no-2)                        | - variaures                     |                   |
|                             | b2_q237        | str3   | \$35    | Does the enterprise undertake any work on contract basis (yes-1, no-2)           | name                            |                   |
|                             | b2_q244        | Strb   | \$35    | does the enterprise have access to toilet facility?                              | Label                           | ⊕State-Regi       |
|                             | N\$5           | double | %10.0g  | number of first stage units surveyed within a substratum for the sub-sample      | Type                            |                   |
|                             | NSC            | double | %10.0g  | number of first stage units surveyed within a substratum for sub-sample combined | Format                          | %95               |
|                             | MLT            | double | 810.0g  | weight or multiplier within a substratum for the sub-sample                      | <ul> <li>Value label</li> </ul> |                   |
|                             | Weight_SS      | double | \$10.0g | Final weight for sub-sample wise estimates                                       | Notes                           |                   |
|                             | Weight_SC      | double | 810.0g  | Final weight for sub-sample combined estimates                                   | 4 Data                          |                   |
|                             | and here       |        |         |                                                                                  | - Filename                      | practice data     |
|                             | sorted by:     |        |         |                                                                                  | Label                           |                   |
|                             |                |        |         |                                                                                  | Noter                           |                   |
|                             |                |        |         |                                                                                  | North New York                  |                   |
|                             |                |        |         |                                                                                  |                                 | 42                |
|                             | Command        |        |         |                                                                                  | Uoservations                    | 12,528            |
|                             |                |        |         |                                                                                  | 2/24                            | 18.54M            |
|                             |                |        |         |                                                                                  | Memory                          | 64M               |
|                             |                |        |         |                                                                                  | Sorted by                       |                   |
| 141-15                      |                |        |         |                                                                                  |                                 | 7.10 MI           |
| 18181.7                     |                |        |         |                                                                                  |                                 | U.V. NUI          |

Other details are there, like describe. You might have heard in many articles, many journal papers, description is very important. Though variable description is a different one, but some information we can derive from the describe table, describe table is always very important. The command is highlighted in blue color. For you, I am going to show you how describe is going to clarify you.

So, let me type it here, simply d. D is also going to give you the result. underscore of d was there. So you just click on, you will get the data or ds or describe whatever you type you will get the information for sure. Look at how clearly you get the information of your data which we are trying to work. Look at this, the data is visible before you generated on August 6, 2020 at 2:26 or 14:26 hours. So, it is also showing that practice dataset NSS 73rd which I have already told you.

It also gives information like storage types, whether a string or in double entry or in numeric all those details are also going to be there. So, the second column is explaining that. So variable name on the first column, but variable label is very very important for a researcher to understand the data, labeling of the variables, which label, which name is there and you can also rename those labeling. I will guide you in between.

Also look at other entries here, like all the variables information are given, double, as I told you, string 3, I told you one string str1 till 2,045 entries are there for string values, string 1. Sometimes the long string, large string is coded as strL. So, other details we will guide you in between, let

me proceed. Even the dataset name as I already told you with their location, its directory or the file name is clearly highlighted here.

(Refer Slide Time: 23:49)

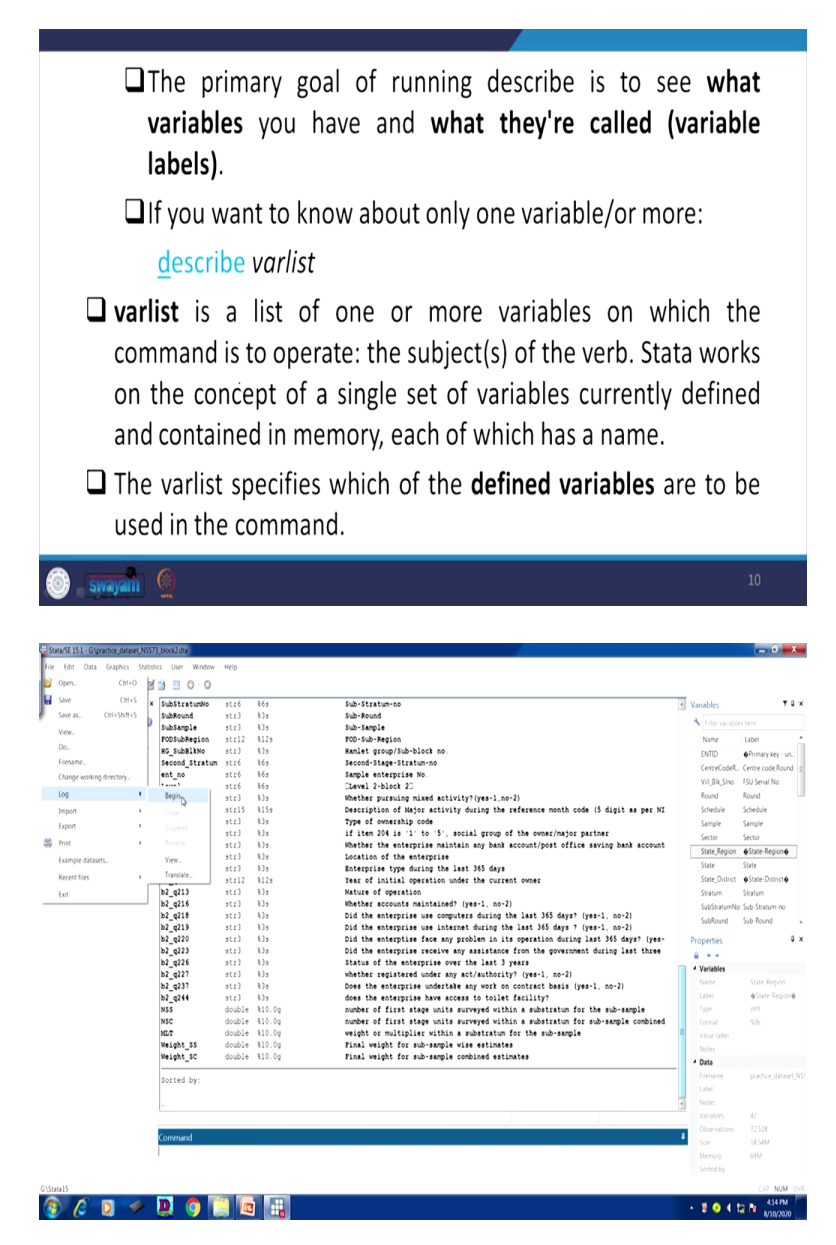

| riew ₹₽×                    | Level         | stró   | \$6s    |         | Clevel 2-block 20                                                                | • Variables               | T I                |
|-----------------------------|---------------|--------|---------|---------|----------------------------------------------------------------------------------|---------------------------|--------------------|
| Fulter commands here        | b2_q201       | str3   | \$35    |         | Whether pursuing mixed activity?(yes-1,no-2)                                     | A Litter sanable          | es here            |
|                             | b2_q202       | stris  | \$155   |         | Description of Major activity during the reference month code (5 digit as per NI |                           |                    |
| Command                     | b2_q204       | SUL3   | 833     |         | Type of ownership code                                                           | Name                      | Label              |
| use 'G\practice_dataset_N   | b2_q208       | 4742   | \$2.    |         | Whathar the enterprise maintain any hank account/most office saving hank account | ENTID                     | Primary key - un   |
| list Sample State_Region in | h2 m210       | str3   | 135     |         | Location of the enterprise                                                       | CentreCodeR.              | . Centre code,Roun |
| list Sample State_Region in | b2 a211       | str3   | 131     |         | Enterprise type during the last 365 days                                         | Vil_Bik_Sino              | FSU Serial No.     |
| d                           | b2 g212       | str12  | \$12.5  |         | Year of initial operation under the current owner                                | Round                     | Round              |
| d State                     | b2 g213       | str3   | 135     |         | Nature of operation                                                              | Schedule                  | Schedule           |
|                             | b2 g216       | str3   | 135     |         | Whether accounts maintained? (ves-1, no-2)                                       | Samola                    | Samola             |
|                             | b2 q218       | str3   | \$35    |         | Did the enterprise use computers during the last 365 days? (yes-1, no-2)         | Sartas                    | Sample             |
|                             | b2 q219       | str3   | 135     |         | Did the enterprise use internet during the last 365 days ? (yes-1, no-2)         | Sector                    | sector             |
|                             | b2_q220       | str3   | 135     |         | Did the enterptise face any problem in its operation during last 365 days? (yes- | State_Kegion              | ♦ State-Region♦    |
|                             | b2_q223       | str3   | 135     |         | Did the enterprise receive any assistance from the government during last three  | State                     | State              |
|                             | b2_q226       | str3   | \$35    |         | Status of the enterprise over the last 3 years                                   | State_District            | State-District     |
|                             | b2_q227       | str3   | \$35    |         | whether registered under any act/authority? (yes-1, no-2)                        | Stratum                   | Stratum            |
|                             | b2_q237       | str3   | 135     |         | Does the enterprise undertake any work on contract basis (yes-1, no-2)           | SubStratumNo              | o Sub-Stratum-no   |
|                             | b2_q244       | str3   | 135     |         | does the enterprise have access to toilet facility?                              | SubRound                  | Sub-Round          |
|                             | NSS           | double | \$10.0g |         | number of first stage units surveyed within a substratum for the sub-sample      |                           |                    |
|                             | NSC           | double | \$10.0g |         | number of first stage units surveyed within a substratum for sub-sample combined | Properties                |                    |
|                             | MLT           | double | \$10.0g |         | weight or multiplier within a substratum for the sub-sample                      |                           |                    |
|                             | Weight_SS     | double | \$10.0g |         | Final weight for sub-sample wise estimates                                       | 4 Variables               |                    |
|                             | Weight_SC     | double | \$10.0g |         | Final weight for sub-sample combined estimates                                   | Name                      |                    |
|                             |               |        |         |         |                                                                                  | Label                     |                    |
|                             | Sorted by:    |        |         |         |                                                                                  | t and                     |                    |
|                             | 4 0000        |        |         |         |                                                                                  | 1994                      |                    |
|                             | . u state     |        |         |         |                                                                                  | Pormat                    |                    |
|                             |               | torne  | dimlau  | and the |                                                                                  | Value label               |                    |
|                             | wariable name | tume   | format  | label   | variable label                                                                   | Notes                     |                    |
|                             |               |        |         |         |                                                                                  | 4 Data                    |                    |
|                             | State         | stré   | 165     |         | State                                                                            | Filename                  | practice_datase    |
|                             |               |        |         |         |                                                                                  | Label                     |                    |
|                             |               |        |         |         |                                                                                  | <ul> <li>Notes</li> </ul> |                    |
|                             |               |        |         |         |                                                                                  | Variables                 | 42                 |
|                             |               |        |         |         |                                                                                  |                           | 22.528             |
|                             | Command       |        |         |         |                                                                                  | 4 Site                    | LR SEM             |
|                             |               |        |         |         |                                                                                  |                           |                    |
|                             |               |        |         |         |                                                                                  |                           | 0+M                |
|                             |               |        |         |         |                                                                                  |                           |                    |

The primary goal of running describe before you is to find what variables you have and what they are called, variable labels as I already guided you. If you want to know about only one variable or more to describe variable list, like in the screen which we have just shown you describes entire variable.

You might forget one thing, last class I started guiding you, when you operate any kind of trial and error, even any kind of operation or management with Stata, I always suggest that you start with a log file. I will guide you in between do we mean by log file. Last class I started, but I did not guide you in detail.

Here is the option I am just pointing out it will show you log begin, close. Otherwise, file then log then you begin. If you do that, and there are two options, I will guide you all the details are going to be dealt in this lecture only, like log files comes with smcl or in text format. Text format is suggested because we generally take those result to word format or excel format for further operations, for further manipulations. So I will guide you all detail, but I will suggest you just click on this and save with your filename. Rest of the details I will guide you in due course of time.

Variable list, as I told you, variable list or the describe variable, as I already told you, start with a d, enter with a d command or des command or even describe command it will give you the result. If you are interested to go for only one variable, you simply click on that variable, like click here, yes I will again type d or you just go by your page up command, you will get that

same command, but now I am only using one variable. One variable, let me use another variable called state, now enter. It gives the information of one variable.

When you are quite sure you wanted to operate with a particular variable, so why to check so many. So many may not be going to be very important, one is important, you just click on that and find out. Otherwise, if less number of variables are there you can check at a go. So, variable list is a list of one or more variables on which the command is to operate, the subject of the verb.

Stata works on the concept of a single set of variable currently defined and contained in memory, each of which has a name. We have already mentioned that basically this suggests that you click on the variable, you will get the list. If you want more variables, you click more variables then you will get the information. The varies specifies which of the defined variable are to be used in the command.

(Refer Slide Time: 27:33)

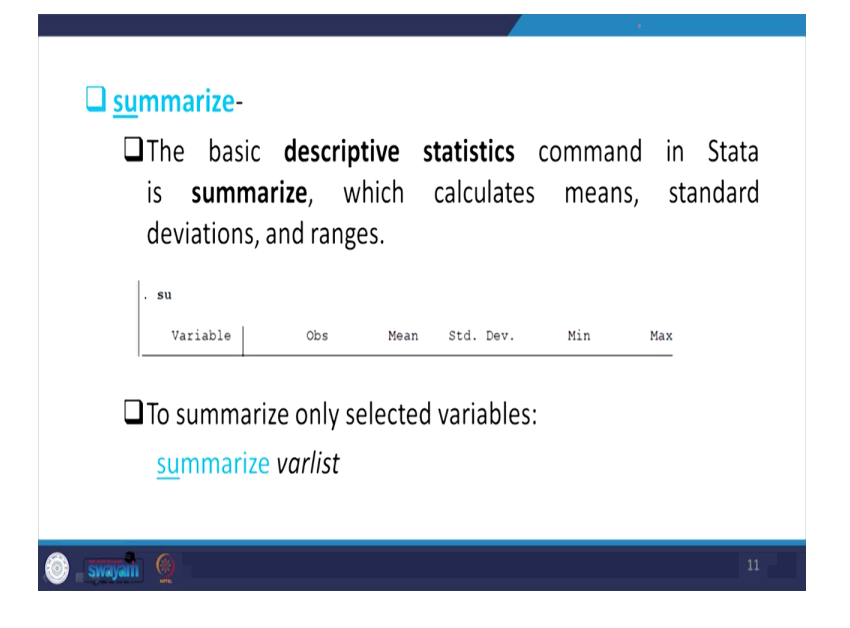

| view T # x                   |                    |        |          |          |      |          | Variables                     | τņ                |
|------------------------------|--------------------|--------|----------|----------|------|----------|-------------------------------|-------------------|
| Filter commands here         | HG_SubBlkNo        | •      |          |          |      |          | A Filter variable             |                   |
| Command In                   | ent no             | 0      |          |          |      |          | Name                          | Label             |
| use 'G\oractice dataset N.   | Level              |        |          |          |      |          | ENTID                         | Primary key - un  |
| list Sample State Region in. | b2_q201            | 0      |          |          |      |          | CentreCodeR.                  | Centre code.Round |
| list Sample State Region in  | b2 a202            |        |          |          |      |          | VIL8Ik,Sino                   | FSU Serial No.    |
| đ                            | b2_q202<br>b2_q204 | ŏ      |          |          |      |          | Round                         | Round             |
| d State                      | b2_q207            | 0      |          |          |      |          | Schedule                      | Schedule          |
| 94                           | b2_q208            | 0      |          |          |      |          | Sample                        | Sample            |
|                              | b2_q210            | ٥      |          |          |      |          | Sector                        | Sector            |
|                              | b2 a211            | ٥      |          |          |      |          | State_Region                  | ♦State-Region♦    |
|                              | b2 g212            |        |          |          |      |          | State                         | State             |
|                              | b2_q213            | 0      |          |          |      |          | State_District                | State-District    |
|                              | b2_q216            | 0      |          |          |      |          | Stratum                       | Stratum           |
|                              | b2_q218            | 0      |          |          |      |          | SubStratumNo                  | Sub-Stratum-no    |
|                              | b2 a219            | 0      |          |          |      |          | SubRound                      | Sub-Round         |
|                              | b2 q220            | 0      |          |          |      |          | Properties                    |                   |
|                              | b2_q223            | ٥      |          |          |      |          |                               |                   |
|                              | p5_d556            | 0      |          |          |      |          | <ul> <li>Variables</li> </ul> |                   |
|                              | P5_d521            | 0      |          |          |      |          | Name                          | State             |
|                              | b2 q237            | 0      |          |          |      |          | Label                         | State             |
|                              | b2_q244            | 0      |          |          |      |          | Type                          | str6              |
|                              | N.5.5              | 72,528 | 2.47845  | 3.76205  | 1    | 31       | Format                        | 5.63              |
|                              | NSC                | 72,528 | 4.95206  | 7.516038 | 1    | 62       | Value label                   |                   |
|                              | RL1                | 12,520 | 00013.00 | 313336.7 |      | 2.320107 | Notes                         |                   |
|                              | Weight SS          | 72,528 | 868.1966 | 3153.567 | .84  | 231973.5 | 4 Data                        |                   |
|                              | Weight_SC          | 72,528 | 434.4895 | 1576.872 | . 42 | 115986.8 | C Filename                    |                   |
|                              |                    |        |          |          |      |          | Label                         |                   |
|                              |                    |        |          |          |      |          | Notes                         |                   |
|                              |                    |        |          |          |      |          | Churanation                   | 12.528            |
|                              | Command            |        |          |          |      |          | - Sune                        |                   |
|                              |                    |        |          |          |      |          | Memory                        | 64M               |
|                              |                    |        |          |          |      |          |                               |                   |
|                              |                    |        |          |          |      |          |                               |                   |
| itata15                      |                    |        | 100      |          |      |          |                               | CAP NUM           |
| 🕑 🖉 🔘 🧇 I                    | 🖳 🗿 📗              |        |          |          |      |          | - 1 🖸 📢 🕇                     | 8/10/2020         |
|                              |                    |        |          |          |      |          |                               | 6/16/2020         |
|                              |                    |        |          |          |      |          |                               |                   |

|    | ENTID      | CentreCode-d | Vill_81k_51no | Round | Schedule | Sample | Sector | State_Region | State | State_Dist+t | Stretum | SubStratundo | SubRound | SubSample 1 | . V | ariables         |                   |
|----|------------|--------------|---------------|-------|----------|--------|--------|--------------|-------|--------------|---------|--------------|----------|-------------|-----|------------------|-------------------|
| 1  | 6950911502 | 738          | 69509         | 73    | 234      | 1      | 1      | 091          | 0.9   | 0902         | 02      | 02           | 4        | 1           | Ш,  | + Fiter variable |                   |
| 2  | 8383911101 | 730          | 83839         | 73    | 234      | 1      | 2      | 031          | 03    | 0902         | 02      | 01           | 1        | 2           | s   | 7 Name           | Label             |
| 3  | 5116511403 | 738          | 51165         | 73    | 234      | 1      | 2      | 212          | 21    | 2129         | 29      | 01           | 3        | 2           | l.  | ENTID            | Primary key - un. |
| 1  | 6778391101 | 738          | 67703         | 73    | 234      | 1      | 1      | 245          | 24    | 2412         | 12      | 01           | 3        | 2           | 5   | CentreCodeR.     | Centre code Round |
| 5  | 6768911403 | 734          | 67689         | 73    | 234      | 1      | 1      | 241          | 24    | 2421         | 21      | 01           | 1        | 1           |     | VII Bik Sino     | FSU Serial No.    |
| 6  | 8777411403 | 738          | 87774         | 73    | 234      | 1      | 2      | 272          | 27    | 2725         | 39      | 02           | 1        | 1           |     | Round            | Round             |
| 7  | 5915310702 | 73£          | 59153         | 73    | 234      | 1      | 2      | 091          | 09    | 0909         | 72      | 13           | 3        | 2           |     | Schedule         | Schedule          |
|    | 6861511404 | 73 <b>F</b>  | 68615         | 73    | 234      | 1      | 1      | 151          | 15    | 1506         | 06      | 02           | 1        | 1           | -   | Sample           | Sample            |
| 9  | 5355411603 | 730          | 53554         | 23    | 234      | 1      | 2      | 061          | 06    | 0602         | 02      | 02           | 1        | 2           |     | Sector           | Sector            |
| 10 | 5912111502 | 738          | 59121         | 23    | 234      | 1      |        | 093          | 09    | 0957         | \$7     | 03           | 3        | 2           | 5   | State Region     | éState-Regioné    |
| 11 | 5963811404 | 738          | 59638         | 23    | 234      | 1      |        | 092          | 09    | 0933         | 75      | 10           | 3        | 1           |     | State            | State             |
| 12 | 9603711601 | 730          | 96037         | 73    | 234      | 1      | 1      | 321          | 92    | 3203         | 03      | 02           | 1        | 1           |     | State District   | éState-Districté  |
| 13 | 8193510201 | 137          | 81935         | 73    | 234      | 1      | 2      | 193          | 19    | 1916         | 20      | 01           | 2        | 1           |     | Stratum          | Stratum           |
| 14 | 3876711602 | 738          | 38767         | 73    | 234      | 1      | 1      | 142          | 14    | 1408         | 08      | 03           | 2        | 2           |     | SubStratumNo     | Sub-Stratum-no    |
| 15 | 9530711502 | 738          | 95307         | 73    | 234      | 1      | 1      | 333          | 33    | 3311         | 11      | 04           | 1        | 1           |     | SubRound         | Sub-Round         |
| 16 | 9519310201 | 738          | 95193         | 73    | 234      | 1      | 1      | 341          | 34    | 3404         | 04      | 03           | 2        | 2           |     | Variables Snaps  | hots              |
| 17 | 5355811605 | 730          | 53558         | 73    | 234      | 1      | 2      | 061          | 06    | 0601         | 01      | 03           | 1        | 2           |     |                  |                   |
| 18 | 5823610801 | 738          | 58236         | 73    | 234      | 1      | 2      | 194          | 19    | 1909         | 09      | 02           | 3        | 1           |     | roperties        |                   |
| 19 | 6966711501 | 738          | 62667         | 73    | 234      | 1      | 1      | 091          | 0.9   | 0909         | 09      | 03           | 1        | 1           | 1   | Variables        |                   |
| 20 | 5733211401 | 73A          | 57332         | 23    | 234      | 1      | 2      | 242          | 24    | 2407         | 07      | 01           | 1        | 2           |     | Name             |                   |
| 21 | 5736210603 | 738          | 57342         | 73    | 234      | 1      | 2      | 241          | 24    | 2425         | 29      | 11           | 4        | 1           |     | Label            | Primary key -     |
| 22 | 6893921501 | 730          | 68939         | 23    | 235      |        | 1      | 111          | 11    | 1101         | 01      | 03           | 3        | 2           |     | lype             |                   |
| 23 | 6198920101 | 738          | 61989         | 23    | 234      | 1      | 1      | 192          | 19    | 1907         | 07      | 01           | 3        | 2           |     |                  |                   |
| 24 | 6379811502 | 730          | 63798         | 23    | 234      | 1      | 1      | 032          | 0.9   | 0322         | 22      | 03           | 4        | 2           |     |                  |                   |
| 25 | 8969411302 | 738          | 83691         | 23    | 234      | 1      | 2      | 095          | 0.9   | 0915         | 73      | 01           | 2        | 2           |     | Notes            |                   |
| 26 | 9194321601 | 738          | 91943         | 73    | 234      | 1      | 1      | 195          | 19    | 1914         | 14      | 0.5          | 2        | 2           |     | Data             |                   |
| 27 | 9858821402 | 735          | 38588         | 73    | 231      | 1      | 1      | 161          | 16    | 1602         | 02      | 03           | 1        | 1           |     | hiename          |                   |
| 28 | 6687321401 | 733          | 66873         | 23    | 234      | 1      | 1      | 285          | 28    | 2811         | 11      | 01           | 4        | 2           |     | Label            |                   |
| 29 | 8601711302 | 738          | 86017         | 23    | 234      | 1      | 2      | 331          | 33    | 3302         | 33      | 01           | 2        | 1           |     |                  |                   |
| 50 | 6701211301 | 733          | 67012         | 23    | 234      | 1      | 1      | 275          | 27    | 2709         | 09      | 01           | 3        | 2           |     |                  | 12.528            |
| 31 | 6952811401 | 738          | 69528         | 23    | 235      | 4      | 1      | 092          | 0.9   | 0924         | 24      | 02           | 4        | 2           |     |                  | 18.510            |
|    |            |              |               |       |          |        |        |              |       |              |         |              |          |             |     |                  |                   |

| nie Edit Data Graphics Statisti | cs User Window | нер            |             |                                                                                 |                               |                    |
|---------------------------------|----------------|----------------|-------------|---------------------------------------------------------------------------------|-------------------------------|--------------------|
| 3 🗟 😂 🗏 🖻 - 🖬 - 🕺 - 📓           | 🗎 🔲 O · O      |                |             |                                                                                 |                               |                    |
| eview T # x                     | b2_q237        | str3 %3s       | D           | oes the enterprise undertake any work on contract basis (yes-1, no-2)           | <ul> <li>Variables</li> </ul> | <b>T</b> 0         |
|                                 | b2_q244        | str3 %3s       | 6           | ces the enterprise have access to toilet facility?                              | A Line small                  |                    |
| The commands nere               | NSS            | double %10.0g  | n/          | umber of first stage units surveyed within a substratum for the sub-sample      | The Parage                    |                    |
| Command _rc                     | NSC            | double \$10.0g | 2/          | under of first stage units surveyed within a substratum for sub-sample combined | Name                          | Label              |
| use 'G\practice_dataset_N_      | Weight SS      | double \$10.0g |             | inal weight for sub-sample wise estimates                                       | State                         | State              |
| list Sample State_Region in     | Weight_SC      | double \$10.0g | r           | inal weight for sub-sample combined estimates                                   | State_District                | State-District     |
| list Sample State_Region in     |                |                |             |                                                                                 | Stratum                       | Stratum            |
| d                               | Sorted by:     |                |             |                                                                                 | SubStratumNo                  | Sub-Stratum-no     |
| d State                         | 4 19 19        |                |             |                                                                                 | SubRound                      | Sub-Round          |
| 92                              | . d state      |                |             |                                                                                 | SubSample                     | Sub-Sample         |
|                                 | 5              | torage display | value       |                                                                                 | FODSubRegi                    | FOD-Sub-Region     |
|                                 | variable name  | type format    | label v     | ariable label                                                                   | HG_Sub8ikNo                   | Hamlet group/Su    |
|                                 |                |                |             |                                                                                 | . Second_Strat.               | Second-Stage-Str   |
|                                 | State          | str6 %65       | \$          | tate                                                                            | ent_no                        | Sample enterprise  |
|                                 |                |                |             |                                                                                 | Level                         | Level 2-block 20   |
|                                 | . 50           |                |             |                                                                                 | b2_q201                       | Whether pursuing   |
|                                 | Variable       | Obs            | Mean Std. D | ev. Min Max                                                                     | b2_q202                       | Description of Maj |
|                                 |                |                |             |                                                                                 | Properties                    | ů.                 |
|                                 | ENTID          | 0              |             |                                                                                 |                               |                    |
|                                 | CentreCode-d   | 0              |             |                                                                                 | Variables                     |                    |
|                                 | Vill_Bik_S-0   | ŝ              |             |                                                                                 | Name                          | State              |
|                                 | Schedule       | ě              |             |                                                                                 | Label                         | State              |
|                                 |                | •              |             |                                                                                 | Type                          | str6               |
|                                 | Sample         | 0              |             |                                                                                 | Format                        | 5.63               |
|                                 | Sector         | ٥              |             |                                                                                 | Value label                   |                    |
|                                 | State_Region   | 0              |             |                                                                                 | Notes                         |                    |
|                                 | State          | •              |             |                                                                                 | 4 Data                        |                    |
|                                 | state_pist+t   | •              |             |                                                                                 | : Filename                    | practice_dataset,  |
|                                 | Stratum        | 0              |             |                                                                                 | Label                         |                    |
|                                 | SubStratumNo   | 0              |             |                                                                                 | <ul> <li>Notes</li> </ul>     |                    |
|                                 |                |                |             |                                                                                 | Variables                     | 42                 |
|                                 | c              |                |             |                                                                                 | Observations                  | 72.528             |
|                                 | Command        |                |             |                                                                                 | Size                          | 18.54M             |
|                                 |                |                |             |                                                                                 | Memory                        | 64M                |
|                                 |                |                |             |                                                                                 | Sorted by                     |                    |
| Stata15                         |                |                |             |                                                                                 |                               | CAP NUM 0          |
|                                 |                |                |             |                                                                                 |                               |                    |

So, this is the window we have already shown. Similar to this kind of window, we have shown you, but this is a little different, because we are going to operate with the summarize. Earlier one was describe. This kind of window we have shown you. I am going to talk about summarize.

So, summarize gives you descriptive statistics and this is going to be very very useful for all the researchers while writing papers and communicating to journals, even for books or even for assignment. If you do not give a descriptive statistic of all your variables you are using for modeling, I think your modeling is completely redundant. How another author is going to understand your variable descriptions?

This carries with different name, variable descriptions, descriptive statistics. And usually this gives information like how many observations are there, the mean, standard deviation, minimum and maximum. So far as standard command that is summarize you are going to enter. This is called a standard command for summarize your descriptive statistics. There may be a detailing of the summary descriptions as well.

Sometimes some researcher in the paper write a summary. So in a table, in the heading they simply write summary. So summary also give you some kind of description as highlighted here summarize, you can write summarize or only su. Underscore su is mentioned or underlined with su, so with the variable list we will give you the detailed information about it.

Now, let me guide you first before going to the detailing of it. If I just type su or summarize, sum also, usually in my understanding many researchers usually enter sum. So let me exercise with su. If I simply start with su, it gives all the variables and their summary. How to read those, just have a look, how to read these? Look at this. As I told you, it gives information like observation, mean, standard deviation, mean maximum.

Another important thing is to be noted here, why observations boils down to zero because of string information. As I told you, wherever you have numeric values or labeled numeric values, you will get the result, because there are, then only we can able to enter some statistics on those data, some mathematical operations are made on the numeric data or even on the labeled numeric data, but if it is a string variable, it only represents characteristics, or some coding with a picturization of it or the time, roman characters are there, it is very difficult to do any mathematical operations.

So here the summary does not give information about the string variable, like observation is now showing zero. I will tell you when we go by the numeric value, it gives you observe, like numeric value here for NSS, NSC. As I told you already, here number of first stage, you need units surveyed within a stratum for sub-sample then number of first stage unit surveyed within a stratum for sub-sample then a stratum for the multiplier within a stratum, then weight of those indicators these are a numeric entry.

Even we can, you can check with our data browse. So, as I told you, if it is in red color, these are clearly the string data. If you browse through other variables, I am going by the right scroll, not the bottom or vertical, I am going by the horizontal scroll. Look at the black fonts, as I already guided you in the last class that this indicates numeric values. Had it been blue color, these are called labeled numeric, still operations are possible with this command. So we will clarify further details.

Let me now go to the window once again. What I wanted to say here once again to you that if you are not interested to summarize all the variables, you are interested into the particular variable, then you can simply write down the variable name. But usually when you have already filter and you have used the particular variable for your model and these variables are important, so better to include all the variables, which variables are important for you, like in your dataset so many variables are available.

If you simply go by sum or su, it gives the variable descriptive statistics, description, not variable description, descriptive statistics of entire variable available in the data. But in your model, like in a regression model you have used only selected few. Why to include the descriptive statistics of entire data you are interested for only those lists, so enter only those selected variables. So that is suggested at this moment.

If you want further details, like some data are categorical in nature, I told you from here, is numerical, I told you, some data are categorical by string, string categorical. But if string categorical, then you cannot operate it. There are certain other approaches to do it. I will show you in a short while.

But usually the standard variable or the summary statistics is not going to give you the right result, like categorical data, our result only gives mean value. The mean value of categorical data is redundant. It is not right. Mean value of, for example, gender of a person, mean value of a gender of a person is going to give you absurd result. Like gender of a person are generally coded as 1, 2, 3, so average might be boils down to 1.39. So 1.39 indicates nothing. So you require some detailed command, detailed summarize, summary statistics.

(Refer Slide Time: 34:49)

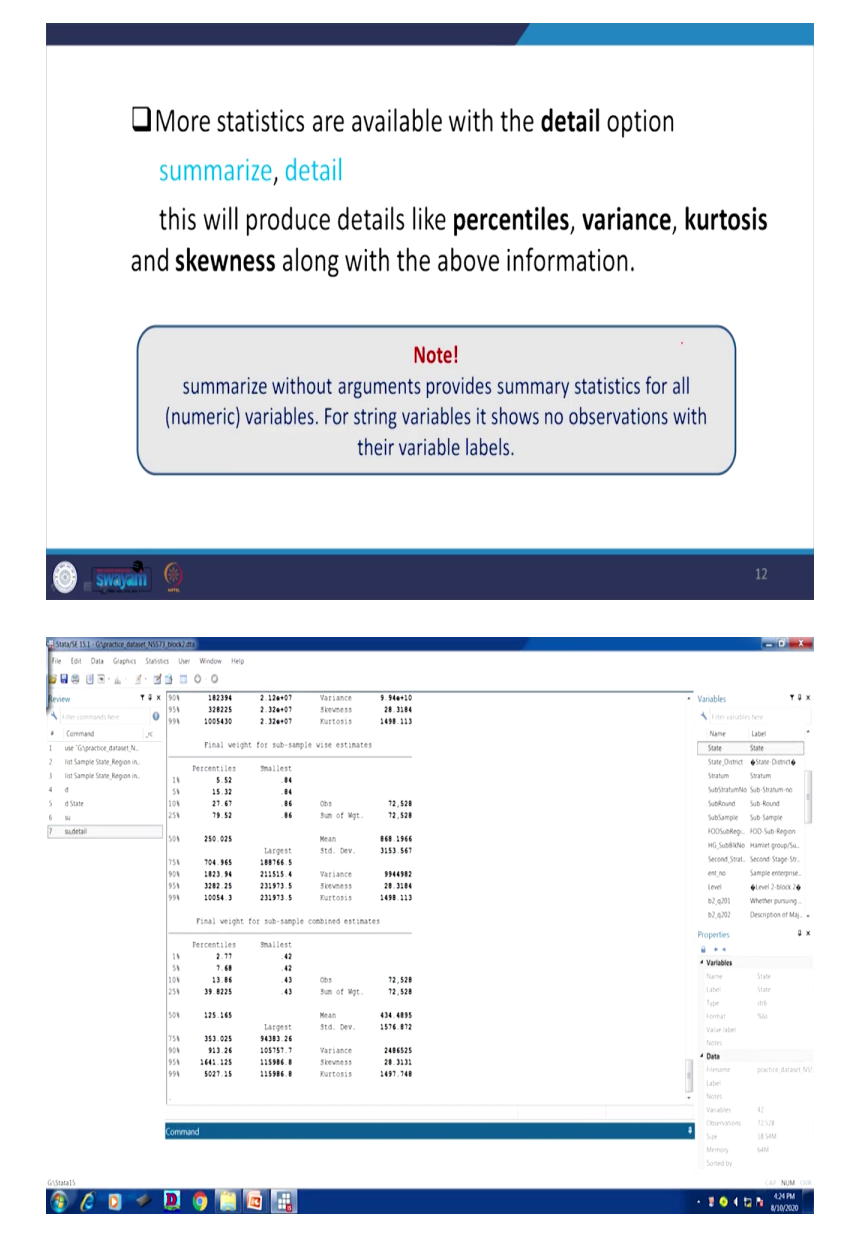

Here we are suggesting some detailing of it, detailing like su then detail. Summarize a detail. I think let me again go through that, like I have done here. I told you that su then you, key here, so here is a key I have entered then detail, so enter. What it gives? it gives other information as well. Like let me show you, since there are so many variables, I have gone through entire one, so many pages of ours unnecessarily occupied.

So what I do, I will suggest you stick to the particular variable and operate this, like su the variable you want, like 1, 2, 3, 4, whatever you just simply click on your variable tab, then you

comma detail, it gives you more information like percentiles, then it gives like skewness, kurtosis it is visible here in the window. I am just showing you variance, mean standard deviation we have already shown you in the standard command. But in addition to that It gives percentile, variance, kurtosis, skewness along with the above information as I already guided.

So, summarize without argument, please take a note I am going to read this carefully. Summarize without arguments provide summary statistics for all numeric variables, like for non-numeric value variables zero was the result. For string variable, it shows no observation with their variable labels.

(Refer Slide Time: 37:49)

| A userur too  | I for identifying variable                                                         | e types is the codebook com     | mand     |
|---------------|------------------------------------------------------------------------------------|---------------------------------|----------|
| 🗅 This comma  | nd will produce basic i                                                            | nformation about every vari     | able in  |
| your data se  | et, it will also produce a                                                         | a limited set of descriptive st | atistics |
| that are help | oful – n, range, mean, so                                                          | d.                              |          |
| b2_           | q204                                                                               | Type of ownership code          |          |
|               | type: numeric (byte)                                                               |                                 |          |
|               | range: [1,9]<br>unique values: 8                                                   | units:<br>missing . 012,528     |          |
|               |                                                                                    |                                 |          |
|               | tabulation: Freq. Value<br>60.350 1                                                |                                 |          |
|               | tabulation: Freq. Value<br>60,350 1<br>8,804 2<br>9 3                              |                                 |          |
|               | tabulation: Freq. Value<br>60,350 1<br>8,804 2<br>9 3<br>1,346 4                   |                                 |          |
|               | tabulation: Freq. Value<br>60,350 1<br>8,804 2<br>9 3<br>1,346 4<br>938 5<br>533 6 |                                 |          |

| - 21 - H - 1                                                                                                    | T # x TSb                                                                                                    |                                                                                                    |                                                                                                    |                                                                                       |                                                                                                    | 1                                                                                                    | 0                                                                                                    |                                                                                                    | Del                                                                                                    |                                                                                                    |                                                                                                    |                                                                                                    | 12                                                                                                    | Variables                                                                                                    |                                                                                                    |
|----------------------------------------------------------------------------------------------------|----------------------------------------------------------------------------------------------------|----------------------------------------------------------------------------------------------------|----------------------------------------------------------------------------------------------------|---------------------------------------------------------------------------------------|----------------------------------------------------------------------------------------------------|----------------------------------------------------------------------------------------------------|----------------------------------------------------------------------------------------------------|----------------------------------------------------------------------------------------------------|----------------------------------------------------------------------------------------------------|----------------------------------------------------------------------------------------------------|----------------------------------------------------------------------------------------------------|----------------------------------------------------------------------------------------------------|----------------------------------------------------------------------------------------------------|----------------------------------------------------------------------------------------------------|----------------------------------------------------------------------------------------------------|
|                                                                                                    |                                                                                                    | 9 9                                                                                                    | v e r                                                                                                    | 1                                                                                     | y u                                                                                                    |                                                                                                    | ο ρ                                                                                                    | 1111                                                                                                    | 1 Der                                                                                                    |                                                                                                    |                                                                                                    |                                                                                                    |                                                                                                    | A Liter variable                                                                                                    |                                                                                                    |
| ornmand                                                                                                    | Caps                                                                                                    | a                                                                                                    | s d                                                                                                    | f                                                                                     | a h                                                                                                    | i k                                                                                                    | TIT                                                                                                    |                                                                                                    |                                                                                                    |                                                                                                    |                                                                                                    |                                                                                                    |                                                                                                    | Name                                                                                                    | Label                                                                                                    |
| e 'G\practice_dataset_N.                                                                                                    | 1977 - 1977 - 19 |                                                                                                    |                                                                                                    |                                                                                       | 9                                                                                                    |                                                                                                    |                                                                                                    | 2 1                                                                                                    |                                                                                                    |                                                                                                    |                                                                                                    |                                                                                                    |                                                                                                    | State                                                                                                    | State                                                                                                    |
| Sample State_Region in                                                                                                    | Shift                                                                                                    | Z                                                                                                    | x c                                                                                                    | v                                                                                     | b n                                                                                                    | m                                                                                                    | < >                                                                                                    | ? 1                                                                                                    | Shift                                                                                                    |                                                                                                    |                                                                                                    |                                                                                                    |                                                                                                    | State_District                                                                                                    | State-Distric                                                                                                    |
| Sample State_Region in                                                                                                    | · 📰                                                                                                    |                                                                                                    |                                                                                                    |                                                                                       |                                                                                                    |                                                                                                    |                                                                                                    |                                                                                                    |                                                                                                    |                                                                                                    |                                                                                                    |                                                                                                    |                                                                                                    | Stratum                                                                                                    | Stratum                                                                                                    |
| 1110                                                                                                    | Ctrl                                                                                                    | 🛿 Alt                                                                                                    |                                                                                                    |                                                                                       |                                                                                                    | Alt 🗟                                                                                                   | Ctrl                                                                                                    | * F                                                                                                    | * fn                                                                                                    |                                                                                                    |                                                                                                    |                                                                                                    |                                                                                                    | SubStratumNo                                                                                                    | Sub-Stratum-I                                                                                                    |
|                                                                                                    |                                                                                                    |                                                                                                    |                                                                                                    |                                                                                       |                                                                                                    |                                                                                                    |                                                                                                    |                                                                                                    |                                                                                                    |                                                                                                    |                                                                                                    |                                                                                                    |                                                                                                    | SubSample                                                                                                    | Sub-Sample                                                                                                    |
| Setail                                                                                                    | 100                                                                                                    |                                                                                                    |                                                                                                    |                                                                                       | Marca                                                                                                    |                                                                                                    |                                                                                                    |                                                                                                    |                                                                                                    |                                                                                                    |                                                                                                    |                                                                                                    |                                                                                                    | FOOSubRegi                                                                                                    | FOD-Sub-Reg                                                                                                    |
| debook State                                                                                                    | 204                                                                                                    | 125.165                                                                                                    | Larges                                                                                                    | t                                                                                     | Mean<br>Std. Dev.                                                                                                    | 43                                                                                                    | 76.872                                                                                                    |                                                                                                    |                                                                                                    |                                                                                                    |                                                                                                    |                                                                                                    |                                                                                                    | HG_Sub81kNo                                                                                                    | Hamlet group                                                                                                    |
|                                                                                                    | 758                                                                                                    | 353.025                                                                                                    | 94383.2                                                                                                    | 6                                                                                     |                                                                                                    |                                                                                                    |                                                                                                    |                                                                                                    |                                                                                                    |                                                                                                    |                                                                                                    |                                                                                                    |                                                                                                    | Second_Strat                                                                                                    | Second-Stage                                                                                                    |
|                                                                                                    | 908                                                                                                    | 913.26                                                                                                    | 105757                                                                                                    | 7                                                                                     | Skewness                                                                                                    | 2                                                                                                    | 486525                                                                                                    |                                                                                                    |                                                                                                    |                                                                                                    |                                                                                                    |                                                                                                    |                                                                                                    | ent_no<br>Level                                                                                                    | Al evel 2-bio                                                                                                    |
|                                                                                                    | 998                                                                                                    | 5027.15                                                                                                    | 115986                                                                                                    | 8                                                                                     | Kurtosis                                                                                                    | 14                                                                                                    | 97.748                                                                                                    |                                                                                                    |                                                                                                    |                                                                                                    |                                                                                                    |                                                                                                    |                                                                                                    | b2_q201                                                                                                    | Whether purs                                                                                                    |
|                                                                                                    | code                                                                                                    | book State                                                                                                    |                                                                                                    |                                                                                       |                                                                                                    |                                                                                                    |                                                                                                    |                                                                                                    |                                                                                                    |                                                                                                    |                                                                                                    |                                                                                                    |                                                                                                    | b2_q202                                                                                                    | Description of                                                                                                    |
|                                                                                                    |                                                                                                    |                                                                                                    |                                                                                                    |                                                                                       |                                                                                                    |                                                                                                    |                                                                                                    |                                                                                                    |                                                                                                    |                                                                                                    |                                                                                                    |                                                                                                    |                                                                                                    | Properties                                                                                                    |                                                                                                    |
|                                                                                                    |                                                                                                    |                                                                                                    |                                                                                                    |                                                                                       |                                                                                                    |                                                                                                    |                                                                                                    |                                                                                                    |                                                                                                    |                                                                                                    |                                                                                                    |                                                                                                    |                                                                                                    |                                                                                                    |                                                                                                    |
|                                                                                                    | State                                                                                                    |                                                                                                    |                                                                                                    |                                                                                       |                                                                                                    |                                                                                                    |                                                                                                    |                                                                                                    |                                                                                                    |                                                                                                    |                                                                                                    |                                                                                                    |                                                                                                    | <ul> <li>Variables</li> </ul>                                                                                                    |                                                                                                    |
|                                                                                                    |                                                                                                    |                                                                                                    |                                                                                                    |                                                                                       |                                                                                                    |                                                                                                    |                                                                                                    |                                                                                                    |                                                                                                    |                                                                                                    |                                                                                                    |                                                                                                    |                                                                                                    | Name                                                                                                    | State                                                                                                    |
|                                                                                                    |                                                                                                    |                                                                                                    | type: strin                                                                                                    | g (str                                                                                | 6), but lon                                                                                                    | gest is                                                                                                 | str2                                                                                                    |                                                                                                    |                                                                                                    |                                                                                                    |                                                                                                    |                                                                                                    |                                                                                                    |                                                                                                    |                                                                                                    |
|                                                                                                    |                                                                                                    | unique va                                                                                                    | lues: 36                                                                                                    |                                                                                       |                                                                                                    | missi                                                                                                   | ng **: 0/7                                                                                                    | 2,528                                                                                                    |                                                                                                    |                                                                                                    |                                                                                                    |                                                                                                    |                                                                                                    | Format                                                                                                    | 5.63                                                                                                    |
|                                                                                                    |                                                                                                    |                                                                                                    |                                                                                                    |                                                                                       |                                                                                                    |                                                                                                    |                                                                                                    |                                                                                                    |                                                                                                    |                                                                                                    |                                                                                                    |                                                                                                    |                                                                                                    | Value label                                                                                                    |                                                                                                    |
|                                                                                                    |                                                                                                    | 6.42                                                                                                    | *18*                                                                                                    |                                                                                       |                                                                                                    |                                                                                                    |                                                                                                    |                                                                                                    |                                                                                                    |                                                                                                    |                                                                                                    |                                                                                                    |                                                                                                    | Notes                                                                                                    |                                                                                                    |
|                                                                                                    |                                                                                                    |                                                                                                    | -23-                                                                                                    |                                                                                       |                                                                                                    |                                                                                                    |                                                                                                    |                                                                                                    |                                                                                                    |                                                                                                    |                                                                                                    |                                                                                                    |                                                                                                    | Data                                                                                                    |                                                                                                    |
|                                                                                                    |                                                                                                    |                                                                                                    | -29-                                                                                                    |                                                                                       |                                                                                                    |                                                                                                    |                                                                                                    |                                                                                                    |                                                                                                    |                                                                                                    |                                                                                                    |                                                                                                    | 8                                                                                                    | Label                                                                                                    |                                                                                                    |
|                                                                                                    |                                                                                                    |                                                                                                    |                                                                                                    |                                                                                       |                                                                                                    |                                                                                                    |                                                                                                    |                                                                                                    |                                                                                                    |                                                                                                    |                                                                                                    |                                                                                                    | •                                                                                                    | Notes                                                                                                    |                                                                                                    |
|                                                                                                    |                                                                                                    |                                                                                                    |                                                                                                    |                                                                                       |                                                                                                    |                                                                                                    |                                                                                                    |                                                                                                    |                                                                                                    |                                                                                                    |                                                                                                    |                                                                                                    |                                                                                                    | Variables                                                                                                    | 42                                                                                                    |
|                                                                                                    | Comma                                                                                                    | nd                                                                                                    |                                                                                                    |                                                                                       |                                                                                                    |                                                                                                    |                                                                                                    |                                                                                                    |                                                                                                    |                                                                                                    |                                                                                                    |                                                                                                    | 4                                                                                                    |                                                                                                    | 72,528<br>18 Satu                                                                                                    |
|                                                                                                    |                                                                                                    |                                                                                                    |                                                                                                    |                                                                                       |                                                                                                    |                                                                                                    |                                                                                                    |                                                                                                    |                                                                                                    |                                                                                                    |                                                                                                    |                                                                                                    |                                                                                                    | Memory                                                                                                    | 64M                                                                                                    |
|                                                                                                    |                                                                                                    |                                                                                                    |                                                                                                    |                                                                                       |                                                                                                    |                                                                                                    |                                                                                                    |                                                                                                    |                                                                                                    |                                                                                                    |                                                                                                    |                                                                                                    |                                                                                                    | Sorted by                                                                                                    |                                                                                                    |
| Itor (Browse) - (practice<br>Srt View Data 1                                                                                                    | e dataset, NSS73, bior<br>Tocos                                                                                                    | 🧿 []                                                                                                    |                                                                                                    |                                                                                       |                                                                                                    |                                                                                                    |                                                                                                    |                                                                                                    |                                                                                                    |                                                                                                    |                                                                                                    |                                                                                                    |                                                                                                    | - 2041                                                                                                    | 43<br>8/10                                                                                                    |
| tor (Browse) - (praction<br>dr. View Data 1<br>@ D 2 2 2<br>ENTID(1)                                                                                                    | e dataset, NSS73, bios<br>Tools<br>Tools                                                                                                    | <b>()</b>                                                                                                    |                                                                                                    |                                                                                       |                                                                                                    |                                                                                                    |                                                                                                    |                                                                                                    |                                                                                                    |                                                                                                    |                                                                                                    |                                                                                                    |                                                                                                    | - 1041                                                                                                    | 431<br>8/10                                                                                                    |
| tor (Browst) - (practice<br>N View Data 1<br>ENTID(1)<br>ENTID                                                                                                    | e dataset NSS73 bloc<br>Tools<br>T. Basson<br>Cean                                                                                                    | 9         1007           1507         1911                                                                                                    | 1.51X,5120 B                                                                                                    | iound '                                                                               | Schedule Sr                                                                                                    | ample 5                                                                                                 | ector State                                                                                                    | Region State                                                                                                    | State_Diat-t :                                                                                                    | Stretum - Subb                                                                                                    | itretundio Sul                                                                                                    | blound SubJam                                                                                                    | ple P(*                                                                                                    | <ul> <li>Variables</li> </ul>                                                                                                    | 431<br>8/10                                                                                                    |
| tor (browst) - (practice<br>N View Data 1<br>ENTID<br>ENTID                                                                                                    | dataset NSS73 bio     dots     fors     for      |                                                                                                    | 1_818_5100 R                                                                                                    | iound '                                                                               | Schedule S4<br>234                                                                                                    | Ample 5                                                                                                 | ector State                                                                                                    | Region State<br>091 01                                                                                                    | State_Diat-t :                                                                                                    | Steatum Subb                                                                                                    | itratumlis Sull<br>02                                                                                                    | DRound SubJam<br>4                                                                                                    | ple R*                                                                                                    | <ul> <li>N ⊕ ↓ </li> <li>Variables</li> <li>N Fiter variable</li> </ul>                                                                                                    | 431<br>A/Loy<br>- 0                                                                                                    |
| tor (Browse) - (practice<br>bit View Data<br>(NTID)]<br>ENTID                                                                                                    | dataset NSS/2 bio<br>c dataset NSS/2 bio<br>Tools<br>695091<br>cas<br>cas     cas     cas                                                                                                    |                                                                                                    | 1_B1¥_51200 PA<br>(5559<br>23399                                                                                                    | lound 1<br>73<br>73                                                                   | Schedule St<br>234<br>234                                                                                                    | ample 5                                                                                                 | ector State                                                                                                    | Region State<br>091 04<br>033 01                                                                                                    | State_Diat-t<br>0 0902<br>0 0322                                                                                                    | Stretum Sub<br>O2<br>O2                                                                                                    | itretumlio Sul<br>OZ<br>Ol                                                                                                    | Blound JubJan<br>4<br>1                                                                                                    | ple Pr#                                                                                                    | <ul> <li>Name</li> </ul>                                                                                                    | shee<br>Label                                                                                                    |
| tor (Browse) - (practice<br>it View Data<br>ENTID(1)<br>ENTID                                                                                                    |                                                                                                    |                                                                                                    | 1,912,3260 F<br>6555<br>33335<br>2116<br>6773                                                                                                    | iound 1<br>73<br>73<br>73<br>73                                                       | Schedule Sr<br>234<br>234<br>234<br>234                                                                                                    | Ample 5<br>1<br>1                                                                                       | ector State<br>1<br>2<br>2                                                                                                    | Region State<br>091 04<br>031 0<br>212 2<br>245 2                                                                                                    | State_DLat-t<br>0 0902<br>0 0322<br>1 2129<br>1 2432                                                                                                    | Stratum Suit<br>02<br>02<br>29<br>12                                                                                                    | 1 <b>1781-0016</b> Jul<br>02<br>01<br>01<br>01                                                                                                    | BRound JubJan<br>4<br>3<br>3                                                                                                    | Die N.4                                                                                                    | <ul> <li>Name</li> <li>Name</li> <li>Name</li> </ul>                                                                                                    | es here<br>Label<br>Primary key                                                                                                    |
| tor Recoved - practice<br>it View Data 1<br>ENTID(1)<br>ENTID                                                                                                    | dnuet NS73, poo     toos     toos       |                                                                                                    | 1,838,5320 B<br>69509<br>5335<br>53165<br>67753<br>6785                                                                                                    | iound '<br>73<br>73<br>73<br>73<br>73<br>73                                           | Schedule 54<br>234<br>234<br>234<br>234<br>234<br>234                                                                                                    | ample 5<br>1<br>1<br>1                                                                                  | ector State<br>1<br>2<br>1<br>1                                                                                                    | Region State<br>091 01<br>001 0:<br>212 2:<br>245 2:<br>241 2:                                                                                                    | State_Dist-t<br>9 0992<br>9 0352<br>1 2129<br>1 2422<br>9 2423                                                                                                    | 5tratum - Sub<br>02<br>02<br>12<br>21                                                                                                    | tratumbo Sum<br>02<br>01<br>01<br>01<br>01<br>01                                                                                                    | Blound JubJan<br>4<br>3<br>3<br>4                                                                                                    | Die P(*<br>1<br>2<br>2<br>2<br>1                                                                                                    | Yariables     Variables     Variables     Variables     Variables     Variables     Variables     Variables     Variables     Variables     Variables     Variables     Variables     Variables     Variables                                                                                                    | es here<br>Label<br>Querter codes                                                                                                    |
| tor (Brown) - Ipactor<br>It Vew Data 1<br>O 2 2 3<br>ENTO(1)<br>ENTO                                                                                                    | dataset NSS7) Boo      dataset NSS7) Boo      dots      dataset NSS7)      dots      dots        | 82,000         ************************************                                                                                                    | 1.514,3300 B<br>60509<br>53165<br>67753<br>67754                                                                                                    | iound 73<br>73<br>73<br>73<br>73<br>73                                                | Schedule 31<br>234<br>234<br>234<br>234<br>234<br>234<br>234                                                                                                    | ample 5<br>1<br>1<br>1<br>1                                                                             | ector State<br>1<br>2<br>1<br>1<br>2<br>2<br>1<br>2                                                                                                    | Argion         State           001         001           021         01           242         21           241         21           272         27                                                                                                    | 3teste Diset-t<br>0402<br>0302<br>2129<br>2412<br>2411<br>2225                                                                                                    | Stratum Sub<br>02<br>02<br>12<br>21<br>29                                                                                                    | tratumble Sum<br>02<br>01<br>01<br>01<br>01<br>02                                                                                                    | DRound DubJam<br>4<br>3<br>4<br>1<br>1                                                                                                    | Die P(*                                                                                                    | Variables Variables Virtual Variables Virtual Variables Variables                                                                                                    | es here<br>Label<br>FSU Senal No                                                                                                    |
| ror (Brower) - granting<br>A Yew Data<br>Exhto(1)<br>Exhto(1)<br>Exhto(1)                                                                                                    | defauer (NST) door     toos     toos     to      | Image: Non-State         Vill           1507         1507           1507         730           730         737           733         738           734         738           735         738           736         738           737         733                                                                                                    | 1.514,3300 B<br>60505<br>53165<br>67753<br>67754<br>53155                                                                                                    | iound 5<br>73<br>73<br>73<br>73<br>73<br>73<br>73<br>73<br>73<br>73                   | Schedule 34<br>234<br>234<br>234<br>234<br>234<br>234<br>234<br>234                                                                                                    | ample 5<br>1<br>1<br>1<br>1<br>1<br>1                                                                   | ector State<br>1<br>2<br>1<br>1<br>2<br>2<br>2<br>2<br>2<br>2<br>2<br>2<br>2                                                                                                    | Argion         State           001         001           021         01           242         24           242         24           272         272           091         01                                                                                                    | State_Dist-1<br>0002<br>2103<br>2212<br>2212<br>2212<br>2212<br>2212<br>221                                                                                                    | Stratum Subl<br>02<br>02<br>29<br>12<br>21<br>29<br>21<br>29<br>72                                                                                                    | TERCUNNIG Jul<br>02<br>01<br>01<br>01<br>02<br>02<br>13                                                                                                    | bhund Dublam<br>4<br>1<br>3<br>4<br>1<br>3<br>4<br>1<br>3                                                                                                    | Die D                                                                                                    | Variables  Variables  Inter-smath  Variables  Variables  Vari                                                                                                    | es here<br>Label<br>SDu Senia No.<br>SDu Senia No.<br>Round                                                                                                    |
| tor (Browd) - Spanfac<br>Int Vew Data<br>Vew Data<br>Evilip(1)<br>Evilip(1)                                                                                                    | dataset 145573 pilos      dataset 145573 pilos      dos      dos      v      v         |                                                                                                    | 1.832, 5320 B<br>65559<br>13339<br>67659<br>67659<br>67659<br>67659<br>67659<br>67659<br>67659<br>67659<br>67659<br>67659<br>67659<br>67659<br>67659                                                                                                    | lound 73<br>73<br>73<br>73<br>73<br>73<br>73<br>73<br>73<br>73<br>73<br>73<br>73<br>7 | Sabebile 3<br>234<br>234<br>234<br>234<br>234<br>234<br>234<br>234<br>234<br>23                                                                                                    | ample 5<br>1<br>1<br>1<br>1<br>1<br>1<br>1<br>1<br>1                                                    | ector State<br>1<br>2<br>1<br>1<br>2<br>2<br>1<br>1<br>2<br>2<br>1                                                                                                    | Argion         State           061         01           021         01           212         212           245         21           245         21           272         21           265         21           275         21           265         21           275         21           275         21           261         11           151         11                                                                                                    | 36446_DIA4-4<br>0402<br>20032<br>2012<br>2012<br>2012<br>2012<br>2012<br>2012<br>2                                                                                                    | Stretum Subl<br>02<br>02<br>29<br>12<br>21<br>29<br>72<br>06                                                                                                    | Tretunió Jul<br>02<br>01<br>01<br>01<br>02<br>13<br>02                                                                                                    | bhund Dublan<br>4<br>1<br>3<br>4<br>1<br>3<br>4<br>4                                                                                                    | Die 1 1 1 2 2 2 1 1 2 1 1 1 2 1 1 2 1 1 1 2 1 1 1 2 1 1 1 1 1 1 1 1 1 1 1 1 1 1 1 1 1 1 1 1 | Variables     Variables     If the variable     If the variable     If the variable     Variables     Variables     Variables     Variables     Variables     Variables     Variables     Variables     Variables     Variables                                                                                                    | es here<br>Label<br>Gestre code,<br>Schoud<br>Schould<br>Schoule<br>Sample                                                                                                    |
| tor (Rowell - Ipractice<br>in Vew Data 1<br>e Nillo(1)<br>e Millo(1)                                                                                                    |                                                                                                    |                                                                                                    | L. B1K, 52200 F.<br>64555<br>64555<br>67653<br>67653<br>67653<br>67653<br>67653<br>67653<br>67653<br>67653<br>67653                                                                                                    | iound 53                                                                              | Sobedule 34<br>234<br>234<br>234<br>234<br>234<br>234<br>234<br>234<br>234<br>2                                                                                                    | NADIE 5                                                                                                 | ector State<br>1<br>2<br>1<br>1<br>2<br>2<br>1<br>2<br>2<br>1<br>2<br>2<br>1<br>2<br>2<br>2                                                                                                    | Jegion         State           081         01           031         01           212         21           245         21           245         21           261         21           151         11           061         01                                                                                                    | State         Diart-1           0322         0332           2138         2128           2431         2235           0339         1344           1344         1345                                                                                                    | Stratum Juli<br>02<br>29<br>12<br>21<br>33<br>72<br>06<br>02<br>23                                                                                                    | TERCUMUNE Sul<br>02<br>01<br>01<br>01<br>02<br>13<br>02<br>02<br>02<br>03                                                                                                    | bhund Dublan<br>4<br>3<br>3<br>4<br>1<br>3<br>4<br>4<br>4<br>4                                                                                                    | DL+ P(#)                                                                                                    | Variables Variables (Tetr sprach Variables) (Tetr sprach Variables) (Tetr spra                                                                                                    | s here<br>Label<br>Schelle<br>Schelle<br>Schelle<br>Sector                                                                                                    |
| tor (Bowed - pactor<br>it Vew Data<br>C 2 2<br>NITO(1)<br>ENTO                                                                                                    |                                                                                                    | (     (     )     (     )     (     )     (     )     (     )     (     )     (     )     (     )     (     )     (     )     (     )     (     )     (     )     (     )     (     )     (     )     (     )     (     )     (     )     (     )     (     )     (     )     (     )     (     )     (     )     (     )     (     )     (     )     (     )     (     )     (     )     (     )     (     )     (     )     (     )     (     )     (     )     (     )     (     )     (     )     (     )     (     )     (     )     (     )     (     )     (     )     (     )     (     )     (     )     (     )     (     )     (     )     (     )     (     )     (     )     (     )     (     )     (     )     (     )     (     )     (     )     (     )     (     )     (     )     (     )     (     )     (     )     (     )     (     )     (     )     (     )     (     )     (     )     (     )     (     )     (     )     (     )     (     )     (     )     (     )     (     )     (     )     (     )     (     )     (     )     (     )     (     )     (     )     (     )     (     )     (     )     (     )     (     )     (     )     (     )     (     )     (     )     (     )     (     )     (     )     (     )     (     )     (     )     (     )     (     )     (     )     (     )     (     )     (     )     (     )     (     )     (     )     (     )     (     )     (     )     (     )     (     )     (     )     (     )     (     )     (     )     (     )     (     )     (     )     (     )     (     )     (     )     (     )     (     )     (     )     (     )     (     )     (     )     (     )     (     )     (     )     (     )     (     )     (     )     (     )     (     )     (     )     (     )     (     )     (     )     (     )     (     )     (     )     (     )     (     )     (     )     (     )     (     )     (     )     (     )     (     )     (     )     (     )     (     )     (     )     (     )     (     )     (     )     (     )     (     )     (     )     (     )     (     )     (     )     (     ) | L DI 2300 P. 0<br>69509<br>53166<br>67785<br>53165<br>67785<br>53155<br>53155<br>53155<br>53155<br>53155<br>53155                                                                                                    | event 1 1 1 1 1 1 1 1 1 1 1 1 1 1 1 1 1 1 1                                           | 50be011e 50<br>234<br>234<br>234<br>234<br>234<br>234<br>234<br>234<br>234<br>234                                                                                                    | smple 5<br>1<br>1<br>1<br>1<br>1<br>1<br>1<br>1<br>1<br>1<br>1<br>1<br>1<br>1<br>1<br>1<br>1<br>1<br>1  | eccor State<br>1<br>2<br>1<br>1<br>2<br>2<br>1<br>1<br>2<br>2<br>2<br>2<br>2<br>2<br>2<br>2<br>2<br>2<br>2                                                                                                    | Region         Diskie           091         01           031         01           032         21           245         21           241         21           241         01           041         01           043         01           044         01                                                                                                    | Jease         Director           0         0402           2         2323           2         2411           2         2431           2         2431           0         0495           0         0495           0         0495           0         0495           0         0495           0         0495           0         0495                                                                                                    | Stratum Subl<br>02<br>29<br>12<br>21<br>39<br>72<br>06<br>02<br>57<br>75                                                                                                    | tretunife 3ul<br>00<br>01<br>01<br>01<br>02<br>13<br>02<br>02<br>02<br>03<br>02<br>03<br>00                                                                                                    | BRound DoubJam<br>4<br>3<br>3<br>4<br>1<br>3<br>4<br>4<br>4<br>3<br>3<br>4<br>3<br>3                                                                                                    | DLe IV. 1<br>1<br>2<br>2<br>2<br>2<br>1<br>1<br>2<br>1<br>2<br>1<br>2<br>2<br>1<br>2<br>2<br>1<br>2<br>2<br>1<br>2<br>2<br>1<br>2<br>2<br>2<br>1<br>2<br>2<br>2<br>2<br>2<br>2<br>2<br>2<br>2<br>2<br>2<br>2<br>2<br>2<br>2<br>2<br>2<br>2<br>2<br>2                                                                                                    | Variables     Variables     Inter-sanato     Mane     Mane     Mane     Mane     Mane     Second     Second     Seco                                                                                                    | s here<br>Label<br>Subel<br>SU Serial Nc<br>Round<br>Schedule<br>Samje<br>Sector                                                                                                    |
| or Rowel - partice<br>R Vew Data 1<br>Entities<br>Entities<br>Entities                                                                                                    | distance NASS72 door     tools     tools       | (100)     (100)     (100)     (100)     (100)     (100)     (100)     (100)     (100)     (100)     (100)     (100)     (100)     (100)     (100)     (100)     (100)     (100)     (100)     (100)     (100)     (100)     (100)     (100)     (100)     (100)     (100)     (100)     (100)     (100)     (100)     (100)     (100)     (100)     (100)     (100)     (100)     (100)     (100)     (100)     (100)     (100)     (100)     (100)     (100)     (100)     (100)     (100)     (100)     (100)     (100)     (100)     (100)     (100)     (100)     (100)     (100)     (100)     (100)     (100)     (100)     (100)     (100)     (100)     (100)     (100)     (100)     (100)     (100)     (100)     (100)     (100)     (100)     (100)     (100)     (100)     (100)     (100)     (100)     (100)     (100)     (100)     (100)     (100)     (100)     (100)     (100)     (100)     (100)     (100)     (100)     (100)     (100)     (100)     (100)     (100)     (100)     (100)     (100)     (100)     (100)     (100)     (100)     (100)     (100)     (100)     (100)     (100)     (100)     (100)     (100)     (100)     (100)     (100)     (100)     (100)     (100)     (100)     (100)     (100)     (100)     (100)     (100)     (100)     (100)     (100)     (100)     (100)     (100)     (100)     (100)     (100)     (100)     (100)     (100)     (100)     (100)     (100)     (100)     (100)     (100)     (100)     (100)     (100)     (100)     (100)     (100)     (100)     (100)     (100)     (100)     (100)     (100)      (100)     (100)     (100)     (100)     (100)     (100)     (100)     (100)     (100)     (100)     (100)     (100)     (100)     (100)     (100)     (100)     (100)     (100)     (100)     (100)     (100)     (100)     (100)     (100)     (100)     (100)     (100)     (100)     (100)     (100)     (100)     (100)     (100)     (100)     (100)     (100)     (100)     (100)     (100)     (100)     (100)     (100)     (100)     (100)     (100)     (100)     (100)     (100)     (100)     (100)     (100)      | 1,012,0200 P<br>6000<br>50165<br>6015<br>50165<br>6015<br>50165<br>6015<br>5015<br>5                                                                                                    | event 1<br>73<br>73<br>73<br>73<br>73<br>73<br>73<br>73<br>73<br>73<br>73<br>73<br>73 | 54566048 54<br>234<br>234<br>234<br>234<br>234<br>234<br>234<br>234<br>234<br>23                                                                                                    | καρία 5<br>1<br>1<br>1<br>1<br>1<br>1<br>1<br>1<br>1<br>1<br>1<br>1<br>1<br>1<br>1<br>1<br>1<br>1<br>1  | ector State<br>1<br>2<br>1<br>2<br>2<br>2<br>2<br>2<br>2<br>2<br>2<br>2<br>2<br>2<br>2<br>2<br>2<br>1                                                                                                    | Argin         State           091         01           031         01           241         21           245         21           245         21           091         01           151         11           041         01           043         01           043         01           043         01           043         02           043         03                                                                                                    | State_Dist-14           0         0802           0         0802           0         0802           0         2121           0         2412           0         0895           0         0895           0         0895           0         0895           0         0895           0         0857           0         0857           0         0857           0         0857                                                                                                    | Stratum Sub3<br>02<br>02<br>29<br>12<br>21<br>29<br>72<br>06<br>02<br>57<br>73<br>03                                                                                                    | TETECUMING Sul<br>02<br>01<br>01<br>01<br>02<br>13<br>02<br>02<br>02<br>02<br>03<br>02<br>02<br>02                                                                                                    | Blound JubJan<br>4<br>1<br>3<br>4<br>1<br>3<br>4<br>4<br>4<br>5<br>3<br>3<br>1                                                                                                    | Die R.+<br>1<br>2<br>2<br>2<br>2<br>1<br>1<br>2<br>2<br>1<br>2<br>2<br>1<br>1<br>2<br>2<br>1<br>1<br>2<br>2<br>1<br>1<br>2<br>2<br>1<br>1<br>2<br>2<br>1<br>1<br>2<br>2<br>2<br>1<br>1<br>1<br>2<br>2<br>2<br>2<br>1<br>1<br>1<br>1<br>2<br>2<br>2<br>2<br>2<br>1<br>1<br>1<br>1<br>1<br>1<br>1<br>1<br>1<br>1<br>1<br>1<br>1<br>1<br>1<br>1<br>1<br>1<br>1<br>1                                                                                                    | Variables<br>Variables<br>Toter variable<br>Vill Dirac Sino<br>Provid<br>Scherolde<br>Scherolde<br>State Repon<br>State<br>State<br>State                                                                                                    | s here<br>Label<br>Autor<br>Aber<br>Label<br>Abimary key<br>Centre codel<br>FSU Senial No<br>Round<br>Schedule<br>Samje<br>Sector<br>& State-Rep<br>State-Rep                                                                                                    |
| or Bowel - packar<br>a Vew Data<br>e NID(1)<br>entities<br>entities                                                                                                    | datase         (053)         (050)           Tools                                                                                                    | (1007     (1007     (1007     (1007     (1007     (1007     (1007     (1007     (1007     (1007     (1007     (1007     (1007     (1007     (1007     (1007     (1007     (1007     (1007     (1007     (1007     (1007     (1007     (1007     (1007     (1007     (1007     (1007     (1007     (1007     (1007     (1007     (1007     (1007     (1007     (1007     (1007     (1007     (1007     (1007     (1007     (1007     (1007     (1007     (1007     (1007     (1007     (1007     (1007     (1007     (1007     (1007     (1007     (1007     (1007     (1007     (1007     (1007     (1007     (1007     (1007     (1007     (1007     (1007     (1007     (1007     (1007     (1007     (1007     (1007     (1007     (1007     (1007     (1007     (1007     (1007     (1007     (1007     (1007     (1007     (1007     (1007     (1007     (1007     (1007     (1007     (1007     (1007     (1007     (1007     (1007     (1007     (1007     (1007     (1007     (1007     (1007     (1007     (1007     (1007     (1007     (1007     (1007     (1007     (1007     (1007     (1007     (1007     (1007     (1007     (1007     (1007     (1007     (1007     (1007     (1007     (1007     (1007     (1007     (1007     (1007     (1007     (1007     (1007     (1007     (1007     (1007     (1007     (1007     (1007     (1007     (1007     (1007     (1007     (1007     (1007     (1007     (1007     (1007     (1007     (1007     (1007     (1007     (1007     (1007     (1007     (1007     (1007     (1007     (1007     (1007     (1007     (1007     (1007     (1007     (1007     (1007     (1007     (1007     (1007     (1007     (1007     (1007     (1007     (1007     (1007     (1007     (1007     (1007     (1007     (1007     (1007     (1007     (1007     (1007     (1007     (1007     (1007     (1007     (1007     (1007     (1007     (1007     (1007     (1007     (1007     (1007     (1007     (1007     (1007     (1007     (1007     (1007     (1007     (1007     (1007     (1007     (1007     (1007     (1007     (1007     (1007     (1007     (1007     ( | L 112 1240 P                                                                                                    | iound<br>73<br>73<br>73<br>73<br>73<br>73<br>73<br>73<br>73<br>73<br>73<br>73<br>73   | 500e6034 50<br>234<br>234<br>234<br>234<br>234<br>234<br>234<br>234<br>234<br>234                                                                                                    | mmp1+ 5<br>1<br>1<br>1<br>1<br>1<br>1<br>1<br>1<br>1<br>1<br>1<br>1<br>1<br>1<br>1<br>1<br>1<br>1<br>1  | ector State<br>1<br>2<br>1<br>2<br>2<br>2<br>2<br>2<br>2<br>2<br>2<br>2<br>2<br>2<br>2<br>2<br>2<br>2<br>2                                                                                                    | Argion         Disate           041         01           031         01           212         21           245         21           245         21           246         21           241         21           245         21           041         11           043         04           044         04           045         21           046         11           041         04           042         04           043         04           044         13           145         14                                                                                                    | State         Dist-te           0022         0322           2124         2412           2412         2412           1014         1346           0032         0333           10333         1346                                                                                                    | Stratum Subb<br>02<br>02<br>12<br>21<br>29<br>72<br>20<br>6<br>02<br>57<br>73<br>20<br>20                                                                                                    | TERECUMING Sul<br>02<br>01<br>01<br>01<br>02<br>13<br>02<br>02<br>02<br>03<br>10<br>02<br>02<br>03<br>10<br>02<br>01                                                                                                    | Blound Publish<br>4<br>1<br>3<br>4<br>1<br>3<br>4<br>4<br>4<br>5<br>3<br>3<br>1<br>2                                                                                                    | ble P.*.                                                                                                    | Variables<br>Tate unado<br>Marine Marine<br>Marine<br>Marine                                                                                                    | <ul> <li>431</li> <li>431</li> <li>441</li> <li>441</li></ul>                                                                                                    |
| evillouit<br>Evillouit<br>Evillouit<br>Evillouit                                                                                                    | dnuer (NSS7) Size     dnuer (NSS7) Size     dnuer (NSS7) Size     dnuer (NSS7) Size     dnuer (NSS7)     dnuer (NSS7)         |                                                                                                    | 1,832,2356 F<br>6555<br>6555<br>6555<br>6555<br>6555<br>6555<br>6555                                                                                                    | lound<br>73<br>73<br>73<br>73<br>73<br>73<br>73<br>73<br>73<br>73<br>73<br>73<br>73   | Saturdiale 5<br>234<br>234<br>234<br>234<br>234<br>234<br>234<br>234<br>234<br>234                                                                                                    | mple 5<br>1<br>1<br>1<br>1<br>1<br>1<br>1<br>1<br>1<br>1<br>1<br>1<br>1<br>1<br>1<br>1<br>1<br>1<br>1   | ecter State<br>1<br>2<br>1<br>1<br>2<br>2<br>1<br>2<br>2<br>1<br>2<br>2<br>2<br>1<br>2<br>2<br>1<br>2<br>2<br>1<br>2<br>2<br>1<br>2<br>2<br>1<br>2<br>2<br>1<br>2<br>2<br>1<br>2<br>2<br>1<br>2<br>2<br>1<br>1<br>2<br>2<br>1<br>1<br>2<br>2<br>1<br>1<br>2<br>2<br>1<br>1<br>2<br>2<br>1<br>1<br>2<br>2<br>1<br>1<br>2<br>2<br>1<br>1<br>2<br>2<br>1<br>1<br>2<br>2<br>1<br>1<br>2<br>2<br>1<br>1<br>1<br>2<br>2<br>1<br>1<br>1<br>2<br>2<br>1<br>1<br>1<br>2<br>2<br>1<br>1<br>1<br>1<br>2<br>2<br>1<br>1<br>1<br>1<br>2<br>2<br>1<br>1<br>1<br>1<br>1<br>1<br>1<br>1<br>1<br>1<br>1<br>1<br>1<br>1<br>1<br>1<br>1<br>1<br>1<br>1 | Angion         State           001         01           013         01           212         21           245         21           241         21           241         21           241         21           041         01           043         01           044         21           245         21           246         21           241         21           041         01           042         01           043         01           044         10           124         11           142         12                                                                                                    | Jase         Dist-           0102         0102           0202         0202           2412         2412           2423         2423           0495         0455           0452         0453           0453         0453           0453         0453           0453         1455                                                                                                    | 5teatum Subb<br>02<br>29<br>12<br>39<br>72<br>06<br>57<br>75<br>57<br>75<br>03<br>20<br>08                                                                                                    | tratuatio gui<br>02<br>01<br>01<br>03<br>03<br>03<br>03<br>03<br>03<br>03<br>03<br>03<br>03<br>03<br>03<br>03                                                                                                    | Blound Publism<br>4<br>1<br>3<br>3<br>4<br>1<br>3<br>4<br>4<br>3<br>3<br>3<br>3<br>3<br>2<br>2<br>2                                                                                                    | ble R*                                                                                                    | Variables Variables Inter-construction Inter-construction Inter-constr                                                                                                    | <ul> <li>431</li> <li>431</li></ul>                                                                                                    |
| ex (Browd   practice<br>1 Vew Data 1<br>E NTD(1)<br>E PTTD                                                                                                    | Adducer (KGS7) Data      Adducer (KGS7) Data      Tools                                                                                                    |                                                                                                    | L 2014 2000 F                                                                                                    | event<br>73<br>73<br>73<br>73<br>73<br>73<br>73<br>73<br>73<br>73<br>73<br>73<br>73   | 50000010 3<br>234<br>234<br>234<br>234<br>234<br>234<br>234<br>234<br>234<br>23                                                                                                    | mple 5<br>1<br>1<br>1<br>1<br>1<br>1<br>1<br>1<br>1<br>1<br>1<br>1<br>1<br>1<br>1<br>1<br>1<br>1<br>1   | ector State<br>1<br>2<br>2<br>1<br>1<br>2<br>2<br>2<br>2<br>1<br>2<br>2<br>1<br>2<br>2<br>1<br>2<br>1<br>1<br>2<br>1<br>1<br>1<br>1<br>1                                                                                                    | Region         Diskle           081         01           032         01           245         22           245         22           051         01           041         01           043         01           044         01           045         01           046         01           047         01           048         01           049         01           041         01           042         01           134         11           142         12           343         24                                                                                                    | Base         Director           0302         0302           2022         2123           2022         2021           2022         2021           0405         0405           0405         0405           0405         0405           0405         0405           0405         0405           1566         1466           1566         1466           1566         1466                                                                                                    | Stantum Sub0<br>02<br>02<br>29<br>21<br>21<br>21<br>21<br>21<br>21<br>20<br>6<br>6<br>02<br>57<br>72<br>06<br>02<br>57<br>75<br>03<br>20<br>08<br>11                                                                                                    | tretundio 94<br>02<br>01<br>01<br>01<br>03<br>03<br>03<br>03<br>03<br>03<br>03<br>03<br>03<br>03<br>03<br>03<br>03                                                                                                    | Rhund Dublam<br>4<br>1<br>3<br>4<br>1<br>3<br>4<br>4<br>5<br>3<br>3<br>1<br>2<br>2<br>2<br>2<br>1<br>2                                                                                                    | ble R*                                                                                                    | Variables<br>I fate variable<br>Name<br>WithD<br>Via (historecode),<br>With (historecode),<br>With (historecode),<br>State (historecode),<br>State (                                                                                                    | 4313<br>4313<br>4315<br>4315<br>43<br>4315<br>4315<br>43                                                                                                    |
|                                                                                                    | Additional Possibility      Additional Possibility         | 2000     2000     2000     2000     2000     2000     2000     2000     2000     2000     2000     2000     2000     2000     2000     2000     2000     2000     2000     2000     2000     2000     2000     2000     2000     2000     2000     2000     2000     2000     2000     2000     2000     2000     2000     2000     2000     2000     2000     2000     2000     2000     2000     2000     2000     2000     2000     2000     2000     2000     2000     2000     2000     2000     2000     2000     2000     2000     2000     2000     2000     2000     2000     2000     2000     2000     2000     2000     2000     2000     2000     2000     2000     2000     2000     2000     2000     2000     2000     2000     2000     2000     2000     2000     2000     2000     2000     2000     2000     2000     2000     2000     2000     2000     2000     2000     2000     2000     2000     2000     2000     2000     2000     2000     2000     2000     2000     2000     2000     2000     2000     2000     2000     2000     2000     2000     2000     2000     2000     2000     2000     2000     2000     2000     2000     2000     2000     2000     2000     2000     2000     2000     2000     2000     2000     2000     2000     2000     2000     2000     2000     2000     2000     2000     2000     2000     2000     2000     2000     2000     2000     2000     2000     2000     2000     2000     2000     2000     2000     2000     2000     2000     2000     2000     2000     2000     2000     2000     2000     2000     2000     2000     2000     2000     2000     2000     2000     2000     2000     2000     2000     2000     2000     2000     2000     2000     2000     2000     2000     2000     2000     2000     2000     2000     2000     2000     2000     2000     2000     2000     2000     2000     2000     2000     2000     2000     2000     2000     2000     2000     2000     2000     2000     2000     2000     2000     2000     2000     2000     2000     2000     2000     2000     2000     2000     2000     2000    | L 112 1244 P<br>4000 P<br>4000 P<br>114 124 P<br>4000 P<br>114 124 P<br>114 124 P<br>114 P<br>114 P<br>11                                                                                             | event<br>73<br>73<br>73<br>73<br>73<br>73<br>73<br>73<br>73<br>73<br>73<br>73<br>73   | 545409344 234<br>234<br>234<br>234<br>234<br>234<br>234<br>234<br>234<br>234                                                                                                    | Magle 5                                                                                                 | ector State<br>1<br>2<br>1<br>1<br>2<br>2<br>2<br>2<br>2<br>2<br>2<br>1<br>2<br>2<br>1<br>1<br>2<br>1<br>1<br>2<br>1<br>1<br>2<br>1<br>1<br>2<br>2<br>1<br>2<br>1<br>2<br>2<br>1<br>2<br>2<br>1<br>2<br>2<br>1<br>2<br>2<br>2<br>1<br>2<br>2<br>2<br>2<br>2<br>2<br>2<br>2<br>2<br>2<br>2<br>2<br>2<br>2<br>2<br>2<br>2<br>2<br>2<br>2                                                                                                    | Argin         State           091         01           091         01           201         21           241         21           243         21           241         11           041         01           042         01           153         12           143         12           143         12           143         12           143         12           143         12           144         12           145         12           144         12           145         12           1461         12                                                                                                    | Jean         0402           0122         0122           0123         0122           2412         2412           2412         2412           1566         0402           0402         0403           1566         0402           0415         1566           1566         0402           1566         0402           1566         0402           1566         0402           1566         0402           1566         0402           1566         0402           1566         0402           1566         0402           1566         0402           1566         0402           1566         0402           1566         0402           1566         0402           1566         0402           1566         0402           1567         0402           1568         0402           1568         0402                                                                                                    | Proteina data<br>03<br>03<br>12<br>13<br>13<br>13<br>13<br>13<br>13<br>13<br>13<br>13<br>13<br>13<br>13<br>13                                                                                                    | tretado 3 10<br>2<br>0<br>1<br>0<br>1<br>0<br>1<br>0<br>1<br>0<br>1<br>0<br>1<br>0<br>1<br>0<br>1<br>0<br>0<br>1<br>0<br>0<br>1<br>0<br>0<br>1<br>0<br>0<br>0<br>0<br>0<br>0<br>0<br>0<br>0<br>0<br>0<br>0<br>0<br>0<br>0<br>0<br>0<br>0<br>0<br>0                                                                                                    | 08/und 2-ub344<br>4<br>3<br>3<br>4<br>1<br>3<br>4<br>4<br>4<br>4<br>3<br>3<br>1<br>2<br>2<br>2<br>2<br>2<br>1<br>2<br>2<br>2<br>4                                                                                                    |                                                                                                    | Variables<br>Variables<br>Variables<br>Variables<br>Variables<br>Variables<br>Variables<br>Variables<br>Sample<br>Sample<br>Samples<br>Samples                                                                                                    | A 433 A 470<br>A 470<br>A 470 |
| erto Brower: packato<br>Vere Data<br>O C C C C<br>Entro(1)<br>Entro                                                                                                    | Construct (NSU) Joo<br>Tools      Construct (NSU) Joo<br>Construct (NSU) Joo<br>Construct                                                                                                    | 2000     2000     2000     2000     200     200     200     200     200     200     200     200     200     200     200     200     200     200     200     200     200     200     200     200     200     200     200     200     200     200     200     200     200     200     200     200     200     200     200     200     200     200     200     200     200     200     200     200     200     200     200     200     200     200     200     200     200     200     200     200     200     200     200     200     200     200     200     200     200     200     200     200     200     200     200     200     200     200     200     200     200     200     200     200     200     200     200     200     200     200     200     200     200     200     200     200     200     200     200     200     200     200     200     200     200     200     200     200     200     200     200     200     200     200     200     200     200     200     200     200     200     200     200     200     200     200     200     200     200     200     200     200     200     200     200     200     200     200     200     200     200     200     200     200     200     200     200     200     200     200     200     200     200     200     200     200     200     200     200     200     200     200     200     200     200     200     200     200     200     200     200     200     200     200     200     200     200     200     200     200     200     200     200     200     200     200     200     200     200     200     200     200     200     200     200     200     200     200     200     200     200     200     200     200     200     200     200     200     200     200     200     200     200     200     200     200     200     200     200     200     200     200     200     200     200     200     200     200     200     200     200     200     200     200     200     200     200     200     200     200     200     200     200     200     200     200     200     200     200     200     200     200     200     200     200   | La 18 12, 2020 K<br>4000 K<br>1000 K<br>100                                              | event<br>73<br>73<br>73<br>73<br>73<br>73<br>73<br>73<br>73<br>73<br>73<br>73<br>73   | Satestile 3<br>234<br>234<br>234<br>234<br>234<br>234<br>234<br>234<br>234<br>23                                                                                                    | Magle                                                                                                   | ecter State<br>1<br>2<br>1<br>2<br>1<br>2<br>2<br>2<br>2<br>2<br>2<br>1<br>2<br>2<br>2<br>1<br>1<br>1<br>1                                                                                                    | Jegion         State           051         051           053         07           245         27           245         27           045         07           045         07           045         07           045         07           045         07           047         07           142         07           143         07           144         07           041         07           042         07           043         07           044         07           045         07                                                                                                    | Jease         Diarc-t           0192         0322           022         0322           2412         2412           2421         2412           0395         0452           0442         0451           0332         1233           1445         1446           1544         0451           1544         0451                                                                                                    | Deretam Pak<br>02<br>02<br>23<br>23<br>23<br>23<br>23<br>23<br>23<br>23<br>23<br>23<br>23<br>23<br>23                                                                                                    | tretuelle<br>32<br>31<br>31<br>31<br>32<br>32<br>33<br>33<br>33<br>33<br>33<br>33<br>33<br>33<br>33<br>33<br>33                                                                                                    | Blound Jublan<br>4<br>1<br>3<br>4<br>1<br>3<br>4<br>4<br>3<br>4<br>4<br>5<br>3<br>3<br>3<br>2<br>2<br>2<br>4<br>4<br>3<br>3<br>3<br>3<br>2<br>2<br>4<br>3<br>3<br>3<br>3<br>3                                                                                                    |                                                                                                    | Variables<br>Variables<br>Inter-sensor<br>Variables<br>Variables<br>Variable                                                                                                    | 2 No. 4310<br>Artiki<br>Artiki<br>Ar                                                                                                    |
| tor diversit - portion<br>it Verw Data<br>(NID)11<br>DUTD                                                                                                    | Additect NXX73 along     Additect NXX73 along     Aditect NXX73 along     Aditect NXX73 along     Aditect NXX73 alon      | Image: Second Second                    | 1, 212, 33,000 F.<br>60503<br>51505<br>51505<br>64515<br>51515<br>64515<br>51515<br>64515<br>51515<br>64515<br>51515<br>51515<br>64515<br>51515<br>51555<br>51555<br>51555<br>51555<br>51555<br>51555<br>51555<br>51555<br>51555<br>51555<br>51555<br>51555<br>51555<br>51555<br>51555<br>51555<br>51555<br>515555<br>515555<br>515555<br>5155555<br>5155555<br>5155555<br>5155555<br>5155555555 | event<br>73<br>73<br>73<br>73<br>73<br>73<br>73<br>73<br>73<br>73<br>73<br>73<br>73   | 3000034 30<br>134<br>234<br>234<br>234<br>234<br>234<br>234<br>234<br>234<br>234<br>2                                                                                                    | mmple 5<br>1<br>1<br>1<br>1<br>1<br>1<br>1<br>1<br>1<br>1<br>1<br>1<br>1<br>1<br>1<br>1<br>1<br>1<br>1  | ector Society<br>1<br>2<br>1<br>2<br>2<br>1<br>2<br>2<br>2<br>2<br>2<br>2<br>2<br>2<br>2<br>2<br>2<br>2<br>2                                                                                                    | Region         Factor           051         01           033         01           210         21           245         22           041         01           153         01           043         01           044         01           045         01           046         01           047         01           149         11           142         12           043         01           154         01           154         01           154         12           155         14           041         01           041         11                                                                                                    | Rest         Dist-14           0432         0432           2123         2123           2123         2121           2121         2121           2122         2121           2123         2121           2124         2125           2125         2125           2126         2125           2127         2121           2128         2121           2129         2121           2121         2121           2121         2121           2121         2121           2121         2121           2121         2121           2121         2121           2121         2121           2121         2121           2121         2121           2121         2121           2121         2121           2121         2121           2121         2121           2121         2121           2121         2121           2121         2121           2121         2121           2121         2121           2121         2121           2121                                                                                                    | Stratum         Sold           62         62           63         62           73         64           64         62           63         62           64         62           64         64           64         64           69         64                                                                                                    | tretails         54           61         61           61         61           61         61           62         62           63         62           63         62           64         63           63         63           63         63           63         63           63         63           63         63           63         63                                                                                                    | about Soltan<br>4<br>3<br>3<br>4<br>4<br>3<br>3<br>4<br>4<br>3<br>3<br>3<br>3<br>3<br>3<br>3<br>3<br>3<br>3                                                                                                    | Die D                                                                                                    | Variables<br>Variables<br>Variables<br>Variables<br>Virtual<br>Virtual<br>Virtual<br>Virtual<br>Virtual<br>Virtual<br>Virtual<br>Virtual<br>State Post<br>State District<br>State District<br>State State<br>State State<br>State State<br>State State<br>State State<br>Virtual<br>State State<br>State State<br>State<br>State<br>Stat                                                                                                    | 2 In All All All All All All All All All Al                                                                                                    |
| In the second second se                                                                                                    | Comment (Loss) (Loss)     Comment (Loss) (Loss)     Comment (Loss) (Loss)     Comment (Loss)     Comment (Loss)     Commen      | 0         100           100         101           100         101           100         101           100         101           100         101           100         101           100         101           100         101           100         101           100         101           100         101           100         101           100         101           100         101           100         101           100         101           100         101           100         101           100         101           100         101           100         101           100         101           100         101           100         101           100         101           100         101           100         101           100         101           100         101           100         101           100         101                                                                                                    | L 101 21/0 L 10<br>4 010 21<br>101 21<br>101                                             | event<br>23 23 23 23 23 23 23 23 23 23 23 23 23                                       | 5000000 10<br>2134<br>2134<br>2134<br>2134<br>2134<br>2134<br>2134<br>2134                                                                                                    | mmp1+ 5<br>1<br>1<br>1<br>1<br>1<br>1<br>1<br>1<br>1<br>1<br>1<br>1<br>1<br>1<br>1<br>1<br>1<br>1<br>1  | eccer 20000<br>1<br>2<br>2<br>1<br>2<br>2<br>1<br>2<br>2<br>1<br>2<br>2<br>1<br>2<br>2<br>1<br>2<br>2<br>1<br>2<br>2<br>1<br>2<br>2<br>1<br>2<br>2<br>1<br>2<br>2<br>1<br>2<br>2<br>2<br>1<br>2<br>2<br>2<br>1<br>2<br>2<br>2<br>2<br>1<br>2<br>2<br>2<br>2<br>2<br>2<br>2<br>2<br>2<br>2<br>2<br>2<br>2<br>2<br>2<br>2<br>2<br>2<br>2<br>2                                                                                                    | Pequation         Picate           001         01           001         01           001         01           001         01           011         01           021         01           021         01           021         01           021         01           021         02           023         02           033         02           034         01           042         02           043         02           044         02           045         04           046         04           041         04           044         04           044         04           044         04           045         04                                                                                                    | Jease         Bart-1           0002         0002           2129         2129           2129         2124           0002         2129           2129         2124           0002         2129           2129         2124           0003         2126           0013         0015           0013         1016           1016         1016           1016         1016           1016         1016           1016         1016           1016         1016           1016         1016           1016         1016           1016         1016           1016         1016           1016         1016           1016         1016           1016         1016           1016         1016           1016         1016           1016         1016           1016         1016           1016         1016           1016         1016           1016         1016           1016         1016           1016         1016           1016                                                                                                    | Steria         Sol           02         02           02         02           02         02           03         02           04         03           05         04           07         03           08         04           09         04           01         04           02         04           03         04           04         04           05         04           06         04           07         04           08         04           09         04           09         04                                                                                                    | trateadile         3 al           02         3           01         3           02         3           03         3           03         3           03         3           03         3           03         3           03         3           03         3           03         3           03         3           03         3           03         3           03         3           03         3           04         3           05         3           06         3           07         3                                                                                                    | alices factors<br>4<br>3<br>3<br>4<br>3<br>4<br>4<br>3<br>4<br>4<br>3<br>3<br>4<br>4<br>3<br>3<br>1<br>2<br>2<br>2<br>1<br>2<br>4<br>3<br>4<br>4<br>3<br>4<br>4<br>3<br>4<br>4<br>5<br>3<br>4<br>4<br>5<br>7<br>4<br>5<br>7<br>7<br>7<br>7<br>7<br>7<br>7<br>7<br>7<br>7<br>7<br>7<br>7<br>7                                                                         | Die P.*.                                                                                                    | Variables<br>Totor unado<br>Totor unado<br>Variables<br>Variables<br>Variables<br>Variables<br>Variables<br>Sarap<br>Sarap<br>S                                                                                                    | All And<br>And<br>And<br>And<br>And<br>And<br>And<br>And<br>And<br>And                                                                                                    |
| Conference - Specific<br>In View Data - 1<br>NOTO:<br>NOTO:<br>DIFFE                                                                                                    |                                                                                                    | Image: 2016         Image: 2016                                                                                                    | 2,012,3140 P                                                                                                    | event<br>23 23 23 23 23 23 23 23 23 23 23 23 23                                       | 5000000 50<br>134 5<br>234 5<br>2                                                                                                    | Angle 5<br>1<br>1<br>1<br>1<br>1<br>1<br>1<br>1<br>1<br>1<br>1<br>1<br>1<br>1<br>1<br>1<br>1<br>1<br>1  | HOF DOG<br>1<br>2<br>2<br>1<br>1<br>2<br>2<br>2<br>2<br>1<br>1<br>2<br>2<br>2<br>1<br>1<br>2<br>2<br>2<br>1<br>1<br>1<br>2<br>2<br>2<br>1<br>1<br>2<br>2<br>2<br>2<br>1<br>1<br>2<br>2<br>2<br>2<br>2<br>2<br>2<br>2<br>2<br>2<br>2<br>2<br>2<br>2<br>2<br>2<br>2<br>2<br>2<br>2                                                                                                    | Region         Pieste           081         01           081         01           212         21           245         22           241         22           253         01           153         11           084         01           083         01           154         23           084         01           154         12           154         12           154         12           154         12           154         12           154         12           155         12           154         12           155         12           154         12           154         12           154         12           154         12           154         12           154         12           154         12           154         12           154         12           154         12           154         12           155         12           156         12 <td>State         Dist-1           0000         0000           2010         2010           2011         2011           2012         2011           2013         2011           2014         2011           2015         2011           2016         2011           2017         2000           2018         2011           2019         2011           2010         2011           2011         2011           2012         2011           2014         2011           2015         2011           2016         2011           2017         2011           2018         2011           2019         2011           2010         2011           2011         2011           2012         2011           2014         2014           2015         2011           2014         2014           2015         2014           2014         2014           2015         2014</td> <td>Stratum         Stratum         Stratum           0.2         0.2         0.2           2.3         0.2         0.2           2.1         0.2         0.2           2.3         0.4         0.2           2.4         0.2         0.2           2.5         0.1         0.2           2.6         0.1         0.1           2.6         0.1         0.1           2.6         0.1         0.1           2.7         0.1         0.1           2.8         0.1         0.1           2.9         0.1         0.1           2.9         0.1         0.1           2.9         0.1         0.1           2.9         0.1         0.1           2.9         0.1         0.1           2.9         0.1         0.1           2.9         0.1         0.1           2.9         0.1         0.1           2.9         0.1         0.1           2.9         0.1         0.1           2.9         0.1         0.1           2.9         0.1         0.1           2.9         0.1         1</td> <td>triticalis 5 4<br/>4<br/>4<br/>5<br/>4<br/>4<br/>5<br/>4<br/>4<br/>4<br/>4<br/>4<br/>4<br/>4<br/>4<br/>4<br/>4<br/>4<br/>4</td> <td>blood Polla<br/>4<br/>3<br/>3<br/>4<br/>4<br/>4<br/>3<br/>4<br/>4<br/>3<br/>3<br/>4<br/>4<br/>3<br/>3<br/>4<br/>4<br/>4<br/>3<br/>3<br/>4<br/>4<br/>4<br/>3<br/>4<br/>4<br/>4<br/>4<br/>4<br/>4<br/>4<br/>4<br/>4<br/>4<br/>4<br/>4<br/>4<br/>4<br/>4<br/>4<br/>4<br/>4<br/>4<br/>5<br/>4<br/>5<br/>4<br/>5<br/>4<br/>5<br/>5<br/>5<br/>5<br/>5<br/>5<br/>5<br/>5<br/>5<br/>5<br/>5<br/>5<br/>5<br/>5<br/>5<br/>5<br/>5<br/>5<br/>5<br/>5</td> <td>Die         Die           1         III           2         2           1         2           1         2           2         2           1         2           2         2           1         2           2         2           1         2           2         2           2         2           3         2           2         2           3         2           2         2           3         2           3         2           4         2           5         2</td> <td>Variables Variables Inter-sanato References Variables Variables Variables Sector Society State, Reveloate Society Society Soci</td> <td>All And And And And And And And And And And</td>                                                                                                    | State         Dist-1           0000         0000           2010         2010           2011         2011           2012         2011           2013         2011           2014         2011           2015         2011           2016         2011           2017         2000           2018         2011           2019         2011           2010         2011           2011         2011           2012         2011           2014         2011           2015         2011           2016         2011           2017         2011           2018         2011           2019         2011           2010         2011           2011         2011           2012         2011           2014         2014           2015         2011           2014         2014           2015         2014           2014         2014           2015         2014                                                                                                    | Stratum         Stratum         Stratum           0.2         0.2         0.2           2.3         0.2         0.2           2.1         0.2         0.2           2.3         0.4         0.2           2.4         0.2         0.2           2.5         0.1         0.2           2.6         0.1         0.1           2.6         0.1         0.1           2.6         0.1         0.1           2.7         0.1         0.1           2.8         0.1         0.1           2.9         0.1         0.1           2.9         0.1         0.1           2.9         0.1         0.1           2.9         0.1         0.1           2.9         0.1         0.1           2.9         0.1         0.1           2.9         0.1         0.1           2.9         0.1         0.1           2.9         0.1         0.1           2.9         0.1         0.1           2.9         0.1         0.1           2.9         0.1         0.1           2.9         0.1         1 | triticalis 5 4<br>4<br>4<br>5<br>4<br>4<br>5<br>4<br>4<br>4<br>4<br>4<br>4<br>4<br>4<br>4<br>4<br>4<br>4                                                                                                    | blood Polla<br>4<br>3<br>3<br>4<br>4<br>4<br>3<br>4<br>4<br>3<br>3<br>4<br>4<br>3<br>3<br>4<br>4<br>4<br>3<br>3<br>4<br>4<br>4<br>3<br>4<br>4<br>4<br>4<br>4<br>4<br>4<br>4<br>4<br>4<br>4<br>4<br>4<br>4<br>4<br>4<br>4<br>4<br>4<br>5<br>4<br>5<br>4<br>5<br>4<br>5<br>5<br>5<br>5<br>5<br>5<br>5<br>5<br>5<br>5<br>5<br>5<br>5<br>5<br>5<br>5<br>5<br>5<br>5<br>5 | Die         Die           1         III           2         2           1         2           1         2           2         2           1         2           2         2           1         2           2         2           1         2           2         2           2         2           3         2           2         2           3         2           2         2           3         2           3         2           4         2           5         2                                                                                                    | Variables Variables Inter-sanato References Variables Variables Variables Sector Society State, Reveloate Society Society Soci                                                                                                    | All And And And And And And And And And And                                                                                                    |
| to theme is particular<br>in Vew Data 1<br>in Vew Data 1<br>in Vew Data 1<br>in Unit<br>EPTID                                                                                                    |                                                                                                    | 0         100           100         100           100         100           100         100           100         100           100         100           100         100           100         100           100         100           100         100           100         100           100         100           100         100           100         100           100         100           100         100           100         100           100         100           100         100           100         100           100         100           100         100           100         100           100         100           100         100           100         100           100         100           100         100           100         100           100         100           100         100           100         100                                                                                                    |                                                                                                    | abound 1<br>1<br>1<br>1<br>1<br>1<br>1<br>1<br>1<br>1<br>1<br>1<br>1<br>1             | 20000310 10<br>10<br>10<br>10<br>10<br>10<br>10<br>10<br>10<br>10<br>10<br>10<br>10<br>1                                                                                                    | mmple 5<br>1<br>1<br>1<br>1<br>1<br>1<br>1<br>1<br>1<br>1<br>1<br>1<br>1<br>1<br>1<br>1<br>1<br>1<br>1  | Netter Dester<br>1<br>2<br>2<br>1<br>1<br>2<br>2<br>2<br>2<br>2<br>2<br>2<br>2<br>2<br>2<br>2<br>2<br>2<br>2                                                                                                    | Matter         Last           401         00           401         0           401         0           401         0           402         0           403         0           404         0           405         0           404         0           404         0           404         0           404         0           404         0           404         0           404         0           404         0           404         0           404         0           404         0           404         0           404         0           404         0           404         0           404         0           404         0           404         0           404         0           404         0           404         0           404         0           404         0           404         0           404         0           404                                                                                                    | 2444 0144-4<br>042<br>042<br>242<br>242<br>242<br>242<br>242<br>242<br>242<br>24                                                                                                    | Otom         Data           02         02           23         02           24         02           25         02           26         02           27         03           04         02           05         03           04         04           05         04           04         04           05         04           07         03           08         04           09         04           01         04           02         04           03         04           04         05           05         04           07         05                                                                                                    | 201<br>201<br>201<br>201<br>201<br>201<br>201<br>201<br>201<br>201                                                                                                    | blood Indian<br>4<br>1<br>3<br>4<br>4<br>3<br>3<br>4<br>4<br>3<br>3<br>3<br>1<br>2<br>2<br>4<br>4<br>4<br>4<br>4<br>4<br>4<br>5<br>3<br>3<br>1<br>1<br>2<br>2<br>4<br>3<br>3<br>3<br>3<br>3<br>3<br>3<br>3<br>3<br>3<br>3<br>3<br>3<br>3<br>3<br>3<br>3                                                                                                    |                                                                                                    | Variables<br>Variables<br>Variables<br>Vitil Bite vandatio<br>Vitil Bite vandatio<br>Vitil Bite vandati                                                                                                    | In All All All All All All All All All Al                                                                                                    |
| Conformation in State                                                                                                    | Control (Control (Contro) (Control (Contro) (Contro) (Contro) (Contro) (Contro) (Contro)      | Image: Section 2016         Image: Section 2016                                                                                                    |                                                                                                    | ivent 1<br>3<br>3<br>3<br>3<br>3<br>3<br>3<br>3<br>3<br>3<br>3<br>3<br>3              | Jonebie         J           134         -           134         -           134         -           134         -           134         -           134         -           134         -           134         -           134         -           134         -           134         -           134         -           134         -           134         -           134         -           134         -           134         -           135         -           136         -           137         -           138         -           139         -           131         -           132         -           134         -                                                                                                    | ample 5<br>1<br>1<br>1<br>1<br>1<br>1<br>1<br>1<br>1<br>1<br>1<br>1<br>1<br>1<br>1<br>1<br>1<br>1<br>1  | HEHE - 2006<br>1<br>2<br>2<br>1<br>1<br>2<br>2<br>2<br>2<br>2<br>2<br>1<br>1<br>1<br>2<br>2<br>2<br>2<br>2                                                                                                    | Mattern         Justo           Bit         0           Bit         0           Total         0           Total         0                                                                                                    | Rest         Dist           0.002         0.002           0.002         0.002           0.002         0.002           0.002         0.002           0.002         0.002           0.002         0.002           0.002         0.002           0.002         0.002           0.002         0.002           0.002         0.002           0.002         0.002           0.002         0.002           0.002         0.002           0.002         0.002           0.002         0.002           0.002         0.002           0.002         0.002           0.002         0.002           0.002         0.002           0.002         0.002           0.002         0.002           0.002         0.002                                                                                                    | Statum 2nd<br>G2<br>22<br>23<br>23<br>23<br>23<br>23<br>23<br>23<br>23<br>23<br>23<br>23<br>23                                                                                                    | tretuils 5 4<br>2<br>3<br>4<br>3<br>4<br>3<br>4<br>3<br>4<br>4<br>3<br>4<br>4<br>3<br>4<br>4<br>4<br>4<br>4                                                                                                    | about 2016<br>4<br>3<br>3<br>4<br>4<br>4<br>3<br>3<br>4<br>4<br>3<br>3<br>3<br>3<br>3<br>3<br>3<br>3<br>3                                                                                                    |                                                                                                    | Vandales<br>Vandales<br>Vandal                                                                                                    | All All Andrew     All Andrew     Andrew     Andre                                                                                                    |
| Tor Howes: - Spatial<br>If Vew Data 1<br>0 0 0 0 0 0 0 0 0 0 0 0 0 0 0 0 0 0 0                                                                                                     |                                                                                                    | Image: Control of the second second                   |                                                                                                    | Apund<br>1<br>1<br>1<br>1<br>1<br>1<br>1<br>1<br>1<br>1<br>1<br>1<br>1                | 30000000 9 30<br>10 10<br>10 10<br>10 10<br>10 10<br>10 10<br>10 10<br>10 10<br>10 10<br>10 10<br>10 10<br>10 10<br>10 10<br>10 10<br>10 10<br>10 10<br>10 10<br>10 10<br>10 10<br>10 10<br>10 10<br>10 10<br>10 10<br>10<br>10<br>10<br>10<br>10<br>10<br>10<br>10<br>10<br>10<br>10<br>10<br>1                                                                                                    | Migle 5<br>1<br>1<br>1<br>1<br>1<br>1<br>1<br>1<br>1<br>1<br>1<br>1<br>1<br>1<br>1<br>1<br>1<br>1<br>1  | eccar - Source -<br>                                                                                                    | Jugan         Jugan           66         00           712         21           712         21           714         21           714         21           714         21           714         21           714         21           714         21           714         21           714         21           714         21           714         21           714         21           714         21           714         21           714         21           715         21           716         21           717         21           718         21           719         21           710         21           711         21           712         21           713         21           714         21           715         21           714         21           715         21           714         21           715         21           714         21                                                                                                    | J444         J147           0122         J128           J124         J127           J127         J127           J128         J128           J129         J128           J129         J128           J129         J128           J126         J128           J126         J128           J126         J128           J126         J128           J126         J128           J126         J128           J126         J128           J127         J128           J126         J128           J127         J128           J127         J128           J127         J128           J128         J128           J128         J128           J128         J128           J128         J128           J128         J128           J128         J128           J128         J128           J128         J128           J128         J128           J128         J128           J128         J128           J128         J128           J128 <td>State         Dadi           02         02           03         02           12         12           13         02           04         02           05         02           04         02           05         02           04         02           05         02           06         02           07         03           08         02           09         02           01         02           02         03           03         03           04         04           05         04           06         04           07         04           08         05           09         04           01         04           02         04           03         04           04         05           05         04           05         04           05         04           05         04           05         04           05         04           05</td> <td>Freedom         Fall           42         42           43         43           43         43           43         43           43         43           43         43           43         43           43         43           43         43           44         43           43         43           44         43           43         43           44         43           45         43           46         43           47         43           48         43           49         44           41         43           42         44           43         44           44         45           45         45           46         45           47         45           48         45           49         45           41         45           42         45</td> <td>Blood Judse<br/>4<br/>3<br/>3<br/>4<br/>3<br/>4<br/>4<br/>3<br/>3<br/>4<br/>4<br/>3<br/>3<br/>3<br/>4<br/>4<br/>3<br/>3<br/>4<br/>4<br/>3<br/>3<br/>4<br/>4<br/>4<br/>3<br/>3<br/>4<br/>4<br/>3<br/>3<br/>4<br/>4<br/>3<br/>3<br/>4<br/>4<br/>3<br/>3<br/>4<br/>4<br/>3<br/>3<br/>4<br/>4<br/>4<br/>3<br/>3<br/>4<br/>4<br/>4<br/>4<br/>4<br/>4<br/>5<br/>3<br/>3<br/>3<br/>4<br/>4<br/>4<br/>4</td> <td>D.4         D.4           1         III           2         2           1         III           2         2           1         III           2         III           2         III           2         IIII           2         IIIIIIIIIIIIIIIIIIIIIIIIIIIIIIIIIIII</td> <td>Vaniales<br/>Vaniales<br/>Van</td> <td><ul> <li>A 333<br/>A 100</li> <li>A 100</li> <li>A 100</li></ul></td> | State         Dadi           02         02           03         02           12         12           13         02           04         02           05         02           04         02           05         02           04         02           05         02           06         02           07         03           08         02           09         02           01         02           02         03           03         03           04         04           05         04           06         04           07         04           08         05           09         04           01         04           02         04           03         04           04         05           05         04           05         04           05         04           05         04           05         04           05         04           05                                                                                                    | Freedom         Fall           42         42           43         43           43         43           43         43           43         43           43         43           43         43           43         43           43         43           44         43           43         43           44         43           43         43           44         43           45         43           46         43           47         43           48         43           49         44           41         43           42         44           43         44           44         45           45         45           46         45           47         45           48         45           49         45           41         45           42         45                                                                                                    | Blood Judse<br>4<br>3<br>3<br>4<br>3<br>4<br>4<br>3<br>3<br>4<br>4<br>3<br>3<br>3<br>4<br>4<br>3<br>3<br>4<br>4<br>3<br>3<br>4<br>4<br>4<br>3<br>3<br>4<br>4<br>3<br>3<br>4<br>4<br>3<br>3<br>4<br>4<br>3<br>3<br>4<br>4<br>3<br>3<br>4<br>4<br>4<br>3<br>3<br>4<br>4<br>4<br>4<br>4<br>4<br>5<br>3<br>3<br>3<br>4<br>4<br>4<br>4                                    | D.4         D.4           1         III           2         2           1         III           2         2           1         III           2         III           2         III           2         IIII           2         IIIIIIIIIIIIIIIIIIIIIIIIIIIIIIIIIIII                                                                                                    | Vaniales<br>Vaniales<br>Van                                                                                                    | <ul> <li>A 333<br/>A 100</li> <li>A 100</li> <li>A 100</li></ul>                                                                                                    |
| Kor Noveri S pratori<br>Kor Noveri S pratori<br>Kor Die Verw Data 1<br>Kor Die Verw Data 1<br>Kor                                                                                                    |                                                                                                    | Image: Second Second                    |                                                                                                    | event<br>73<br>73<br>73<br>73<br>73<br>73<br>73<br>73<br>73<br>73<br>73<br>73<br>73   | 500000 0 10<br>210 1<br>213 1<br>213 1<br>213 1<br>213 1<br>213 1<br>214 1<br>214 1                                                                                                    | megle 5<br>1<br>1<br>1<br>1<br>1<br>1<br>1<br>1<br>1<br>1<br>1<br>1<br>1<br>1<br>1<br>1<br>1<br>1<br>1  | HILF 2006<br>2<br>2<br>3<br>3<br>2<br>3<br>2<br>3<br>3<br>2<br>3<br>3<br>3<br>3<br>3<br>3<br>3<br>3<br>3                                                                                                    | Jugim         Jost           (1)         (1)           (2)         (2)           (2)         (2)           (2)         (2)           (3)         (2)           (4)         (2)           (4)         (2)           (4)         (2)           (4)         (2)           (4)         (2)           (4)         (2)           (4)         (2)           (4)         (2)           (4)         (2)           (4)         (2)           (4)         (2)           (4)         (2)           (4)         (2)           (4)         (2)           (4)         (2)           (4)         (2)           (4)         (2)           (4)         (2)           (4)         (2)           (4)         (2)           (4)         (2)           (4)         (2)           (4)         (2)           (4)         (2)           (4)         (2)           (4)         (2)           (4)         (2)           (4) <td>Date, Rote, J.           002         002           012         012           014         012           014         012           014         012           014         012           014         012           014         012           014         012           014         012           014         012           014         012           014         012           014         012           014         012           014         012           014         012           014         012           014         012           014         012           014         012           014         012           014         012           014         012           014         012           014         012           014         012           014         012           014         012           014         012           014         012</td> <td>Statum         Solution           02         02           03         02           04         02           05         02           04         02           05         02           04         02           05         02           04         02           05         02           06         02           07         03           08         07           07         02           08         07           07         02           08         07           09         07           01         07           02         07           03         07           04         07           05         07           07         03           08         07           09         04           01         05           02         05           03         05           04         05</td> <td>tretonio         34           42         42           43         42           43         42           43         42           43         42           43         42           43         42           43         42           43         42           43         42           43         42           43         42           43         42           43         42           43         42           43         42           43         42           43         42           43         42           44         42           45         42</td> <td>ahood Jodies<br/>4<br/>3<br/>3<br/>4<br/>4<br/>3<br/>3<br/>4<br/>4<br/>3<br/>3<br/>3<br/>3<br/>3<br/>3<br/>3<br/>3<br/>3<br/>3</td> <td>Le P.A.<br/>1 1<br/>2<br/>2<br/>2<br/>1<br/>2<br/>2<br/>1<br/>2<br/>2<br/>1<br/>2<br/>2<br/>2<br/>2<br/>2<br/>2<br/>2<br/>2<br/>2<br/>2<br/>2<br/>2<br/>2</td> <td>Vanades<br/>Vanades<br/>Marce<br/>Marce<br/>Ma</td> <td><ul> <li>In All All All All All All All All All Al</li></ul></td> | Date, Rote, J.           002         002           012         012           014         012           014         012           014         012           014         012           014         012           014         012           014         012           014         012           014         012           014         012           014         012           014         012           014         012           014         012           014         012           014         012           014         012           014         012           014         012           014         012           014         012           014         012           014         012           014         012           014         012           014         012           014         012           014         012           014         012                                                                                                    | Statum         Solution           02         02           03         02           04         02           05         02           04         02           05         02           04         02           05         02           04         02           05         02           06         02           07         03           08         07           07         02           08         07           07         02           08         07           09         07           01         07           02         07           03         07           04         07           05         07           07         03           08         07           09         04           01         05           02         05           03         05           04         05                                                                                                    | tretonio         34           42         42           43         42           43         42           43         42           43         42           43         42           43         42           43         42           43         42           43         42           43         42           43         42           43         42           43         42           43         42           43         42           43         42           43         42           43         42           44         42           45         42                                                                                                    | ahood Jodies<br>4<br>3<br>3<br>4<br>4<br>3<br>3<br>4<br>4<br>3<br>3<br>3<br>3<br>3<br>3<br>3<br>3<br>3<br>3                                                                                                    | Le P.A.<br>1 1<br>2<br>2<br>2<br>1<br>2<br>2<br>1<br>2<br>2<br>1<br>2<br>2<br>2<br>2<br>2<br>2<br>2<br>2<br>2<br>2<br>2<br>2<br>2                                                                                                    | Vanades<br>Vanades<br>Marce<br>Marce<br>Ma | <ul> <li>In All All All All All All All All All Al</li></ul>                                                                                                    |
| tor (forward) = grantized<br>Int Verw Data 1<br>PATIOL<br>BATTO                                                                                                    |                                                                                                    | (a)         (b)           (b)         (b)           (b)                                                                                                    |                                                                                                    | event<br>73<br>73<br>73<br>73<br>73<br>73<br>73<br>73<br>73<br>73<br>73<br>73<br>73   | 20000.00 P                                                                                                    | Magile 9<br>1<br>1<br>1<br>1<br>1<br>1<br>1<br>1<br>1<br>1<br>1<br>1<br>1<br>1<br>1<br>1<br>1<br>1<br>1 | HENE Rose<br>1<br>2<br>2<br>1<br>2<br>2<br>2<br>2<br>2<br>2<br>2<br>2<br>2<br>2<br>2<br>2<br>2                                                                                                    | Applie         Lott           401         0           401         0           402         2           402         2           403         2           404         2           404         2           405         2           406         0           401         0           403         0           404         0           405         0           406         0           406         0           406         0           401         0           402         0           403         0           404         0           405         0           404         0           405         0           406         0           407         0           408         0           409         0           400         0           401         0           402         0           403         0           404         0           405         0           404                                                                                                    | Juie Juie 1<br>002<br>002<br>002<br>002<br>002<br>002<br>002<br>002<br>002<br>00                                                                                                    | Offertum         Bub           02         02           02         02           02         02           02         02           03         02           04         02           05         02           06         02           07         03           08         02           09         02           01         02           02         02           03         02           04         02           05         02           06         02           07         03           08         04           09         04           01         02           02         02           03         02           04         02           05         02           06         02           07         03           08         02           09         02           01         02           02         02           03         02                                                                                                    | Iteration         JA           41         41           42         41           41         41           42         41           42         41           42         41           43         41           43         41           43         41           43         41           43         41           43         41           43         41           43         41           44         41           43         41           44         41           45         41           46         41           47         41           48         41           49         41           41         41           42         41           43         41           44         41           43         41           44         41           45         41           46         41           47         41           48         41           49         41           41                                                                                                    | shout future<br>4<br>3<br>3<br>4<br>4<br>3<br>3<br>4<br>4<br>4<br>4<br>4<br>4<br>4<br>4<br>4<br>4<br>4<br>4                                                                                                    |                                                                                                    | Variadas<br>Variadas<br>Variad                                                                                                    | en here<br>En here<br>En here<br>En here<br>En here<br>En here<br>En here<br>En here<br>En here<br>Solet<br>Solet<br>Sole                                                                                                    |
| TO KNOWE - PARLER<br>II VAW DAS  <br>II VAW DAS  <br>II VAW DAS |                                                                                                    | Image: Control of the second second                   |                                                                                                    | event<br>1<br>1<br>1<br>1<br>1<br>1<br>1<br>1<br>1<br>1<br>1<br>1<br>1                | 300000 10<br>13<br>13<br>13<br>13<br>13<br>13<br>13<br>13<br>13<br>13<br>13<br>13<br>13                                                                                                    | mmple 5<br>1<br>1<br>1<br>1<br>1<br>1<br>1<br>1<br>1<br>1<br>1<br>1<br>1<br>1<br>1<br>1<br>1<br>1<br>1  | 1000 9000<br>1<br>2<br>1<br>2<br>2<br>2<br>2<br>2<br>2<br>2<br>2<br>2<br>2<br>2<br>2<br>2<br>2<br>2                                                                                                    | Impair         Josef           61         0           61         0           61         0           70         0           70         0           70         0           70         0           70         0           70         0           70         0           70         0           70         0           70         0           70         0           70         0           70         0           70         0           70         0           70         0           70         0           70         0           70         0           70         0           70         0           70         0           70         0           70         0           70         0           70         0           70         0           70         0           70         0           70         0           70         0 <t< td=""><td>Faire         Autor           002         002           002         002           002         002           002         002           002         002           002         002           002         002           002         002           002         002           002         002           003         002           004         002           004         002           004         002           004         002           004         002           004         002           004         002           004         002           004         002           004         002           004         002           004         002           004         002           004         002           004         002</td><td>Statum 986<br/>02<br/>03<br/>03<br/>03<br/>03<br/>03<br/>03<br/>03<br/>03<br/>03<br/>03<br/>03<br/>03<br/>03</td><td>treation         pl           22         -           43         -           41         -           42         -           43         -           43         -           43         -           43         -           43         -           43         -           43         -           43         -           43         -           43         -           43         -           43         -           44         -           45         -           46         -           47         -           48         -           49         -           41         -           42         -           43         -           43         -           44         -           45         -           46         -           47         -           48         -           49         -           41         -           42         -      <tr< td=""><td>Alone 7.0156<br/>4<br/>3<br/>3<br/>4<br/>4<br/>3<br/>3<br/>4<br/>4<br/>3<br/>3<br/>3<br/>4<br/>4<br/>4<br/>4<br/>4<br/>4<br/>5<br/>3<br/>3<br/>4<br/>4<br/>4<br/>4</td><td></td><td>Variables<br/>Variables<br/>Variables</td><td>In Park State     Set</td></tr<></td></t<>                                                                                                    | Faire         Autor           002         002           002         002           002         002           002         002           002         002           002         002           002         002           002         002           002         002           002         002           003         002           004         002           004         002           004         002           004         002           004         002           004         002           004         002           004         002           004         002           004         002           004         002           004         002           004         002           004         002           004         002                                                                                                    | Statum 986<br>02<br>03<br>03<br>03<br>03<br>03<br>03<br>03<br>03<br>03<br>03<br>03<br>03<br>03                                                                                                    | treation         pl           22         -           43         -           41         -           42         -           43         -           43         -           43         -           43         -           43         -           43         -           43         -           43         -           43         -           43         -           43         -           43         -           44         -           45         -           46         -           47         -           48         -           49         -           41         -           42         -           43         -           43         -           44         -           45         -           46         -           47         -           48         -           49         -           41         -           42         - <tr< td=""><td>Alone 7.0156<br/>4<br/>3<br/>3<br/>4<br/>4<br/>3<br/>3<br/>4<br/>4<br/>3<br/>3<br/>3<br/>4<br/>4<br/>4<br/>4<br/>4<br/>4<br/>5<br/>3<br/>3<br/>4<br/>4<br/>4<br/>4</td><td></td><td>Variables<br/>Variables<br/>Variables</td><td>In Park State     Set</td></tr<> | Alone 7.0156<br>4<br>3<br>3<br>4<br>4<br>3<br>3<br>4<br>4<br>3<br>3<br>3<br>4<br>4<br>4<br>4<br>4<br>4<br>5<br>3<br>3<br>4<br>4<br>4<br>4                                                                                                    |                                                                                                    | Variables<br>Variables<br>Variables                                                                                                    | In Park State     Set                                                                                                    |
| Conformation in State                                                                                                    |                                                                                                    |                                                                                                    |                                                                                                    | event<br>1<br>1<br>1<br>1<br>1<br>1<br>1<br>1<br>1<br>1<br>1<br>1<br>1                | 30000.00 9<br>303<br>303<br>304<br>304<br>304<br>304<br>304<br>304<br>304<br>304                                                                                                    | mg2+ 5<br>1<br>1<br>1<br>1<br>1<br>1<br>1<br>1<br>1<br>1<br>1<br>1<br>1                                 | Hear Date<br>1<br>2<br>2<br>1<br>1<br>2<br>2<br>2<br>2<br>2<br>1<br>1<br>2<br>2<br>2<br>2<br>1<br>1<br>2<br>2<br>2<br>2<br>1<br>1<br>2<br>2<br>2<br>2<br>2<br>1<br>1<br>2<br>2<br>2<br>2<br>2<br>2<br>2<br>2<br>2<br>2<br>2<br>2<br>2                                                                                                    | Japan         Jaar           101         0           101         0           101         0           101         0           102         0           103         0           104         0           105         0           106         0           107         0           108         0           109         0           101         0           102         0           103         0           104         0           105         0           106         0           107         0           108         0           109         0           101         0           102         0           103         0           104         0           105         0           106         0           107         0           108         0           109         0                                                                                                    | Rote Arter           002         002           010         002           010         002           010         002           010         002           010         002           010         002           010         002           010         002           010         002           010         002           010         002           010         002           010         002           010         002           010         002           010         002           010         002           010         002           010         002           010         002           010         002           010         002           010         002           010         002           010         002           010         002           010         002           010         002           010         002                                                                                                    | Pretain 945<br>02<br>03<br>13<br>13<br>13<br>14<br>04<br>04<br>04<br>04<br>04<br>04<br>04<br>04<br>04<br>04<br>04<br>04<br>04                                                                                                    | tretaule         Ja           21         2           41         2           42         2           43         2           43         2           43         2           43         2           43         2           43         2           44         2           43         2           44         2           43         2           44         2           45         2           46         3           47         3           48         3           49         3           41         3           42         3           43         3           43         3           43         3           44         3           45         3           45         3           46         3           47         3           48         3           49         3           41         3           42         4                                                                                                    | Advad Paldad<br>4<br>3<br>3<br>4<br>3<br>4<br>4<br>3<br>4<br>4<br>3<br>3<br>4<br>4<br>4<br>4<br>4<br>4<br>4                                                                                                    |                                                                                                    | Vanaldes<br>Vanaldes<br>Van                                                                                                    | c) Park 100 Control Control                                                                                                    |
| tor (Rowell - Spatial<br>If Vew Data 1<br>Control - Spatial<br>Control - Spatial<br>Control - Spa                                                                                                    | Control (Control (Contro) (Contro) (Contro) (Contro) (Contro) (Contro) (Contro) (Contro)      | Image: second second                    |                                                                                                    | event<br>73<br>73<br>73<br>73<br>73<br>73<br>73<br>73<br>73<br>73                     | Standardar         Ja           133         -           134         -           135         -           136         -           137         -           138         -           139         -           130         -           131         -           132         -           134         -           135         -           136         -           137         -           138         -           139         -           134         -           135         -           136         -           137         -           138         -           139         -           131         -           132         -           134         -           135         -           134         -           135         -           136         -           137         -           138         -           139         -           1314         -           1315 <td>Migle 2<br/>3<br/>3<br/>3<br/>3<br/>3<br/>3<br/>3<br/>3<br/>3<br/>3<br/>3<br/>3<br/>3<br/>3<br/>3<br/>3<br/>3<br/>3<br/>3</td> <td>1000 1000<br/>1<br/>2<br/>2<br/>1<br/>2<br/>2<br/>1<br/>2<br/>2<br/>2<br/>2<br/>2<br/>2<br/>2<br/>2<br/>2<br/>2<br/>2<br/>2<br/>2</td> <td>Perior         Perior         Perior           511         0         0           511         0         0           512         0         0           743         0         0           744         0         0           747         2         2           747         2         2           743         0         0           744         0         0           745         0         0           741         0         0           743         0         0           744         0         0           745         0         0           744         0         0           745         0         0           744         0         0           744         0         0           744         0         0           744         0         0           745         0         0           744         0         0           744         0         0           744         0         0           744         0         0</td> <td>Parcy Jure 4<br/>002<br/>002<br/>002<br/>002<br/>002<br/>002<br/>002<br/>00</td> <td>Stretus         Data           02         02           03         02           04         02           05         02           04         02           05         02           06         02           07         03           08         02           09         02           01         03           02         03           03         03           04         03           05         04           06         03           07         04           08         04           09         04           01         04           02         04           03         04           04         04           05         04           05         04           05         04           05         04           05         04           05         04</td> <td>tretadit         Juli           12         -           13         -           14         -           13         -           14         -           15         -           16         -           17         -           18         -           19         -           10         -           11         -           12         -           13         -           14         -           15         -           16         -           17         -           18         -           19         -           10         -           11         -           12         -           13         -           14         -           15         -           16         -           17         -           18         -           19         -           10         -           11         -           12         -      <tr td="">         -           1</tr></td> <td>alon Abland<br/>4<br/>3<br/>3<br/>4<br/>4<br/>3<br/>3<br/>4<br/>4<br/>4<br/>3<br/>3<br/>3<br/>3<br/>3<br/>4<br/>4<br/>4<br/>3<br/>3<br/>3<br/>4<br/>4<br/>4<br/>3<br/>3<br/>4<br/>4<br/>4<br/>3<br/>3<br/>4<br/>4<br/>4<br/>3<br/>3<br/>4<br/>4<br/>4<br/>4<br/>3<br/>3<br/>3<br/>3<br/>4<br/>4<br/>4<br/>4<br/>5<br/>4<br/>5</td> <td>Die P.+<br/>1 2<br/>2 2<br/>2 3<br/>3 4<br/>2 4<br/>2 4<br/>2 4<br/>2 4<br/>2 4<br/>2 4<br/>2 4<br/>2</td> <td>Vanadas<br/>Vanadas<br/>Contro construinte<br/>Vanadas<br/>Vanadas<br/>Vanadas<br/>Vanadas<br/>Vanadas<br/>Sanadas<br/>San</td> <td>Image: Provide and Provide and</td> | Migle 2<br>3<br>3<br>3<br>3<br>3<br>3<br>3<br>3<br>3<br>3<br>3<br>3<br>3<br>3<br>3<br>3<br>3<br>3<br>3  | 1000 1000<br>1<br>2<br>2<br>1<br>2<br>2<br>1<br>2<br>2<br>2<br>2<br>2<br>2<br>2<br>2<br>2<br>2<br>2<br>2<br>2                                                                                                    | Perior         Perior         Perior           511         0         0           511         0         0           512         0         0           743         0         0           744         0         0           747         2         2           747         2         2           743         0         0           744         0         0           745         0         0           741         0         0           743         0         0           744         0         0           745         0         0           744         0         0           745         0         0           744         0         0           744         0         0           744         0         0           744         0         0           745         0         0           744         0         0           744         0         0           744         0         0           744         0         0                                                                                                    | Parcy Jure 4<br>002<br>002<br>002<br>002<br>002<br>002<br>002<br>00                                                                                                    | Stretus         Data           02         02           03         02           04         02           05         02           04         02           05         02           06         02           07         03           08         02           09         02           01         03           02         03           03         03           04         03           05         04           06         03           07         04           08         04           09         04           01         04           02         04           03         04           04         04           05         04           05         04           05         04           05         04           05         04           05         04                                                                                                    | tretadit         Juli           12         -           13         -           14         -           13         -           14         -           15         -           16         -           17         -           18         -           19         -           10         -           11         -           12         -           13         -           14         -           15         -           16         -           17         -           18         -           19         -           10         -           11         -           12         -           13         -           14         -           15         -           16         -           17         -           18         -           19         -           10         -           11         -           12         - <tr td="">         -           1</tr>                                                                                                    | alon Abland<br>4<br>3<br>3<br>4<br>4<br>3<br>3<br>4<br>4<br>4<br>3<br>3<br>3<br>3<br>3<br>4<br>4<br>4<br>3<br>3<br>3<br>4<br>4<br>4<br>3<br>3<br>4<br>4<br>4<br>3<br>3<br>4<br>4<br>4<br>3<br>3<br>4<br>4<br>4<br>4<br>3<br>3<br>3<br>3<br>4<br>4<br>4<br>4<br>5<br>4<br>5                                                                                           | Die P.+<br>1 2<br>2 2<br>2 3<br>3 4<br>2 4<br>2 4<br>2 4<br>2 4<br>2 4<br>2 4<br>2 4<br>2                                                                                                    | Vanadas<br>Vanadas<br>Contro construinte<br>Vanadas<br>Vanadas<br>Vanadas<br>Vanadas<br>Vanadas<br>Sanadas<br>San                                                                                                    | Image: Provide and Provide and                                                                                                    |
|                                                                                                    |                                                                                                    |                                                                                                    |                                                                                                    |                                                                                       |                                                                                                    |                                                                                                    |                                                                                                    |                                                                                                    |                                                                                                    |                                                                                                    |                                                                                                    |                                                                                                    |                                                                                                    |                                                                                                    |                                                                                                    |

So, let me proceed further. let us understand codebook. So far we discussed browse, edit, then listing, then we discussed summarize. We are trying to guide you, codebook. How codebook, these commands are most often used by the users. We usually use all those commands simultaneously in our everyday life for working with the data or while working with the data.

So, codebook, let me guide you, is a useful tool for identifying variable types and is the codebook for identifying variables with a codebook command. This command will produce basic information about every variable in your dataset. It also produced a limited set of descriptive statistics that are helpful, like n number of observation, range, mean, standard deviation.

Look at the screen that is visible here. This is different than that of the summary statistics we have. These keeps like starting with which kind of data it is, then its range maximum, minimum value, then the unique values, then the frequency of the particular variable and their individual value with label is clearly given. Sometimes those labeling are not clearly written, only in value they have written. So labeling should have been mentioned. Usually the researcher will label, I will tell you.

This also give you information like missing values out of total observation you just look at carefully here, total observation information is there, how many are missing? Zero is missing. And this is important, if missing is there, instead of zero you have got some information like out of 72,528 samples, you are near about 50% is missing, around 30,000 or 40,000 is missing. So it must be noted as a serious issue.

And you must cross check your data or if it is like 2% or 1% is missing and this number is given like out of this, let it be 7 or 10 out of this much is given so better to handle this missing data. Usually Stata reads missing as dot in the data. I will show you if it is available in our data.

You just have a look, since we have filter for our use, I think we have already corrected the dot. All the entries are filled up. There is no dot here. But if any places you have seen any dot, only dot is entered instead of any other entries, then please note that this is a missing data. also let me operate this before you. Likewise, codebook, variable name if you give, it gives you the information.

Let me go back to the start up window once again and operate. So I will start with codebook here, if I simply enter codebook it gives all the variables and their codebooks. So I am interested for a particular variable, let me just go by state again. So let me enter.

So it gives me the information of, let us say string data and its different examples or entries are also visible and their frequency or their labeling, since labeling is not mentioned here, so not giving, but most importantly to be noted here, the sample and there is no missing value. Similarly, you can check please do experiment with other variables, you will find some interesting part of it and you may raise this question in our discussion time.

(Refer Slide Time: 41:50)

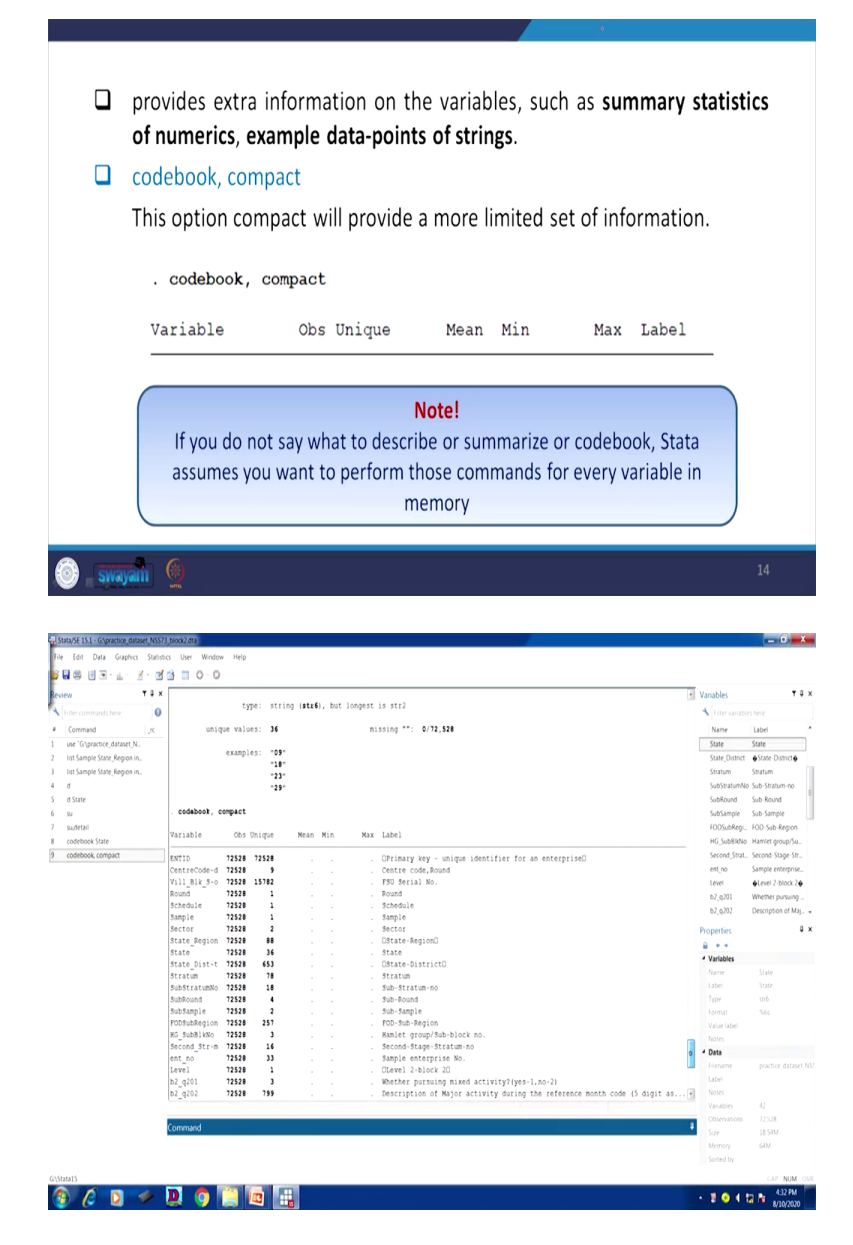

So let me explain you another interesting part that most of the researchers generally do not know. I claim this as important because there are certain important aspects for you to do some advance analysis or advance simplification of your data. For better simplification of our data or operating our data this command is going to be useful. Codebook provides extra information on the variables such as summary statistics of numerics, example data points of strings as well.

Codebook, compact is another aspect where all the variables are opened in another window with all such information, variable, then observation, unique ID and information mean, minimum value, then maximum value and the labeling. I will tell you right now. Codebook comma compact, this has given me information in the window, in the same window that how result is, the data, the codes can be read in different approach like a number of observations is visible, variable and whether it is unique or not. Look at the first one ID. ID is expected to be unique, but not necessarily if there are other way of checking whether it is unique or not, I will tell you in a short while. But at this moment these two are same. I am going to tell you why this is going to be important.

It seems that this variable is uniquely identified, but I am emphasizing now on the compact information. This gives in a vertical window of all that information and their labeling also. At a go, you can check all those details. So let me come back to our explanation. Please take a note here, if you do not say what to describe or summarize or codebook, Stata assumes that you want to perform those commands for every variable in the memory. So, if you specify, then it will give you. Otherwise, all details will be displayed on the window.

(Refer Slide Time: 44:32)

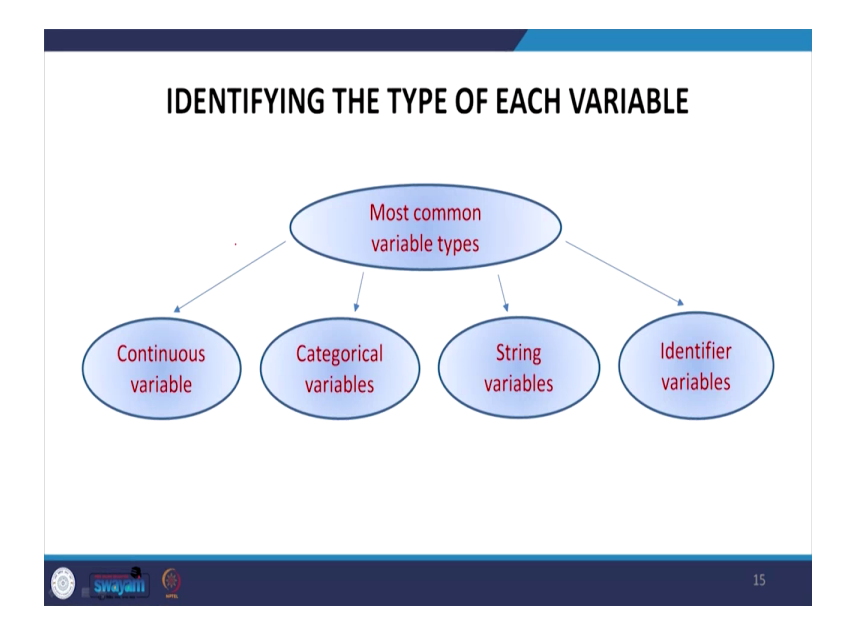

This is going to be very interesting for all of us to note that identifying the type of each variable, like I told you that some colors are visible, colors in red, colors in black, colors in blue. But let us understand, what are those variables? Why string? Where to get the string? How to read a string? So most common variable types are continuous, categorical, string and identifier variable. Usually these four categories are available in the existing datasets we are going to work with.

(Refer Slide Time: 45:25)

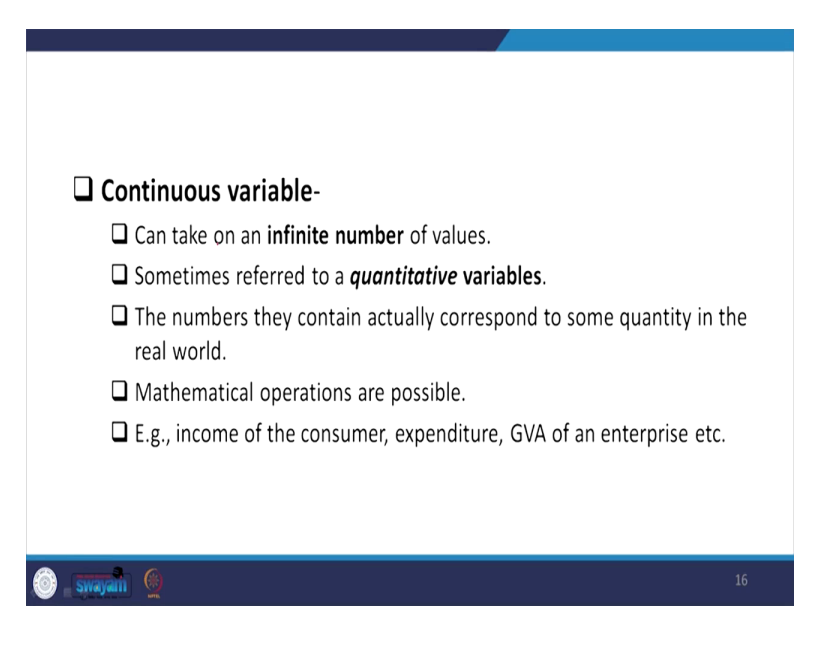

So the continuous variables mean that can take infinite numbers or values. Those also referred to as quantitative variables, they contain correspond to some quantity in the real world and mathematical operations are really possible, because these are continuous variable and these are quantitative in nature. Some example we are already discussed like income of the consumer, expenditure, gross value added of an enterprise etc. are called continuous variable.

(Refer Slide Time: 46:02)

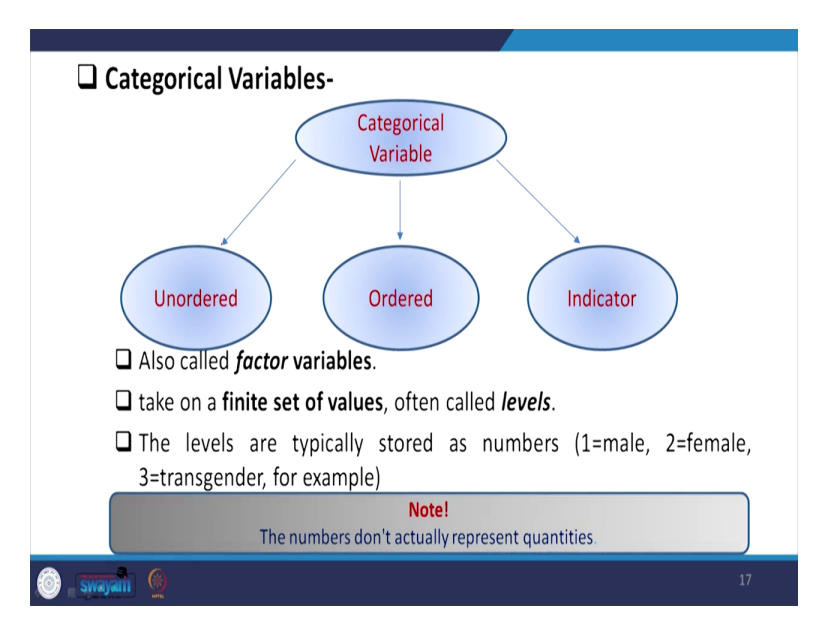

Categorical variable, the word categorical again of three types. the meaning category maybe in order or may not be in order, so unordered or ordered or indicator variable. So like these are also called, categorical variable, also called factor variables. And take on finite set of values, often called levels. So since its ordered or unordered or even indicator, some boundary limits are defined.

Based on the boundary limits the ordering or non-ordering is possible and this is separate kind of variable. So I am using these words for clarifying the concept of categorical variable. These are sometimes also called close ended variables. The end is closed it is not open ended unlike the continuous variable.

The levels are typically stored as numbers, basically labeled sometimes with one or two if it is taken gender as male and female or third is transgender. In our data, we are including all, the

National Sample Survey has already included transgender, for your clarity, so three is already there. You may operate with that or you may also operate with another one.

Please take a note that the numbers do not represent quantities. These are just though coded or labeled with a number, but they are never represents the magnitude of the quantity or the degree of the quantity or the value of the quantity. Two does not mean higher than that of one. It is not greater than one.

So please do not read in case of order or even unordered, ordered generally have certain higher values, is usually higher values ordered or in lesser value ordered, but in case of unordered one, any number, those number never represents any value. So mathematical operations just by this number is not possible. There are some specific mathematical operations suggested. We will tell you in that particular lecture.

(Refer Slide Time: 48:36)

| <ul> <li>Categorical variables can also be stored as strings.</li> <li>With Unordered categorical variables, the numbers assigned are</li> </ul>                                                                     |
|----------------------------------------------------------------------------------------------------|
| completely arbitrary.                                                                                                    |
| □ E.g., 1= female, 2= transgender and 3= male.                                                                                                    |
| So, mathematical operations has no meaning.                                                                                                    |
| With Ordered categorical variables, the levels have some natural order.<br>For instance, Likert scale (1=Very Dissatisfied, 2=Dissatisfied, 3=Neither<br>Satisfied nor Dissatisfied, 4=Satisfied, 5=Very Satisfied). |
| Indicator variables, also called binary variables or dummy variables, are just categorical variables with two levels.                                                                                                |
| Often they answer the question "Is some condition true for this observation?"                                                                                                    |
|                                                                                                    |
| Swayam 🧕 18                                                                                                    |

Categorical variable can also be stored as strings. As I mentioned this word while understanding string variable, categorical variables like education in case of standard of education, first standard, second standard, third standard, those are categorical. But first, instead of one, two, three, they can carry with first roman letter, second roman letter, third roman letter. So if those entries are there, you cannot just operate all conventional statistical or stata commands will give

you the result is a wrong notion. You have to convert those string to numeric values for better operation.

With unordered categorical variables, I have already discussed about categorical, if it is unordered one, the numbers assigned are completely arbitrary. It is completely arbitrary, like one for female, for gender I have already mentioned. So, mathematical operation has no meaning. I have already clarified that.

With ordered categorical variable, like standard as I told you or maybe customer care and their ratings usually in 5 point Likert scale, 7 point Likert scale these are in order, in different order. And so far as indicator variables are concerned, like if we are asking this type of question, are you satisfied with our service. So you have to indicate one.

Though options are generally yes and no, but you have to indicate one. It is nothing to do with the ordering or with its category. It does signal an indicator, so generally called dummy variables or binary variables. So often the answering the question is like some condition true for this observation or options will be yes or no.

(Refer Slide Time: 51:00)

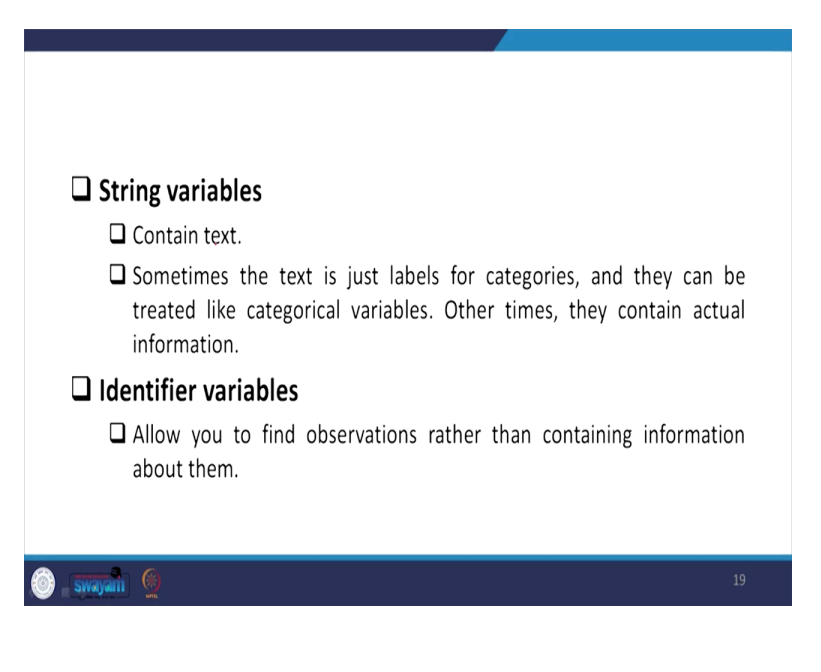

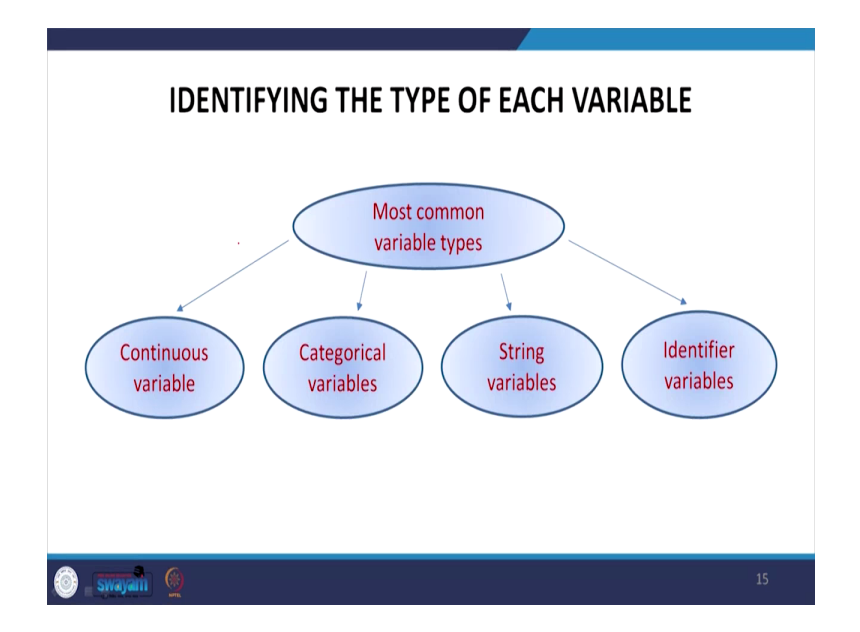

String variable, string variables contain, some further clarity to string variable is essential. I have already mentioned two types here out of four, continuous, categorical we explained, we are explaining string variables. Then we will explain identifier variables also. The string variables contain text, as I clarified several times.

Sometimes the text is just labels for categories like, the categories can be simply labeled and put in label, but the labels are not numeric values. So they can be treated like categorical variables only. Other times, they contain actual information. Even if actual information, some description information is there, descriptions are there, numerical operations just based on string variable is not possible. We have to operate in a different way, we will suggest in a short while.

So last one, understanding the variables which are entered in the data is called identifier variables. This identifier variable allows you to find observation rather than containing information about them. So, regarding observation, whether this is the identifier or not, is very much understood through the identifier variables. It has nothing to do with the number or nothing to do with the string number, nothing to do with the categories or not, only identifier, where this identify the particular row or identify the particular person or the household is very very important for understanding the data. I think I am little faster for it, but since I am providing everything together, friends you can understand from my slides.

So I will tell you through the data. I have already given you the background of different type of variables, different type of data. I have shown you, data in the sense the colors in the data. In the browsing window I have shown you the data. So I am clarifying the identifier variables.

(Refer Slide Time: 53:19)

| FINDING IDENTIFIER VARIABLES                                                                                                    |                              |
|----------------------------------------------------------------------------------------------------|------------------------------|
| <ul> <li>Identifier variables, also known as primary keys or index are variables whose purpose is to identify observations.</li> <li>If you have a dataset on IITR students then stud enrollment id would be a unique identifier, that allows you identify a single row.</li> </ul> | r <b>es</b> ,<br>ent<br>u to |
| sometimes a dataset is not uniquely identified by a sir<br>identifier variable. e.g.                                                                                                    | gle                          |
| 🚳 swajani 🔮                                                                                                    | 20                           |

Identifier variables also known as primary key or the indexes and are the variables whose purpose is to identify the particular observation. In the row which particular observation is unique or there are so many observations of the same category. If it is not unique, then there will be some problem. We are going to tell you please hold for some time. In our lecture, we will certainly clarify.

If you have a dataset on IITR student, one example, IIT Roorkee students we are citing here, student enrollment ID would be a unique identifier, like student ID number, unique ID they define is generally the unique identifier, which allows you to identify as a single row. If all the students and their information are mentioned, but the starting one is your enrollment number against to that your age, your class name and your batch name, your subject name, your teacher name or your previous percentage whatever is written, but unique ID is already defined then that is perfectly fine.

But sometimes the dataset may not be having with a single unique ID. It might be coming with a compound variable. You may have to go by composite variable to define a unique ID. In the IITR student, for example, here let me read out once then I will clarify.

(Refer Slide Time: 55:00)

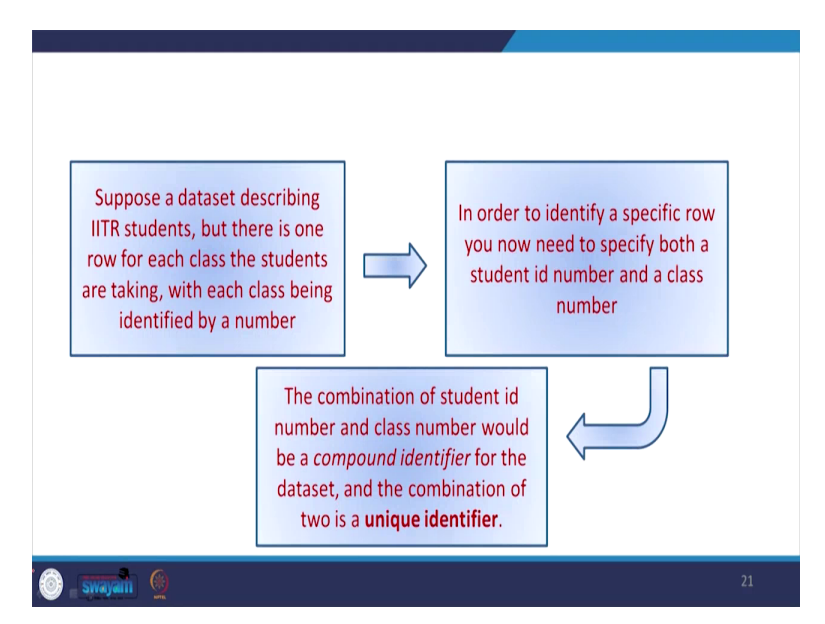

Suppose a dataset describing IITR students, but there is one row for each class the students are taking, with each class being identified by a number. In order to identify a specific row you need to specify both a student ID number and a class number. Student ID is there, but you need to identify which particular class.

Class, you wanted to add further information to the ID, like this represents also the class number, also the student ID number. If we are also attaching some information to the ID from, if I am the administrator, I wanted to track the person about his particular class, if that is attached with the unique ID, some additional information is attached with the unique ID, then from the new unique ID, you can easily track the particular observation or the student.

So basically what I wanted to say that combining this two information that is unique student ID with the class number. Combination of student ID and the class number would be a compound identifier for the dataset and the combination of the two is a unique ID or unique identifier. Similarly, in our dataset like IHDS data, there are so many information required, not just one ID,

the first column usually the ID, but that is not enough for observation to be defined as unique. I will guide you. It is there in our content.

So we have tried to clarify the previous one where how to define the unique ID. I will also test it through ISID command we have in our PPT, in our operation. I will tell you in our next class. So let me stop here and thank you so much we will continue from the next class.